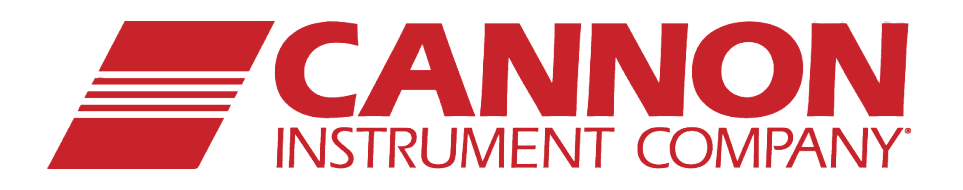

# **D155** Density Meter

## Instruction & Operation Manual

This page left intentionally blank

#### Table of contents

#### Page

| 1. Introduction                                                       | 2 |
|-----------------------------------------------------------------------|---|
| 1-1. Overview of the instrument                                       | 2 |
| 1-2. About the manual                                                 | 3 |
| 1-3. ASafety symbols                                                  | 4 |
| 2. Preparations for measurement                                       | 7 |
| 2-1. Supplied parts with D155                                         | 7 |
| 2-2. Installation and start-up                                        | 9 |
| 2-2-1. Power cable                                                    | 9 |
| 2-2-2. Connecting the tube lines – D155 with Peristaltic Pump         |   |
| 2-2-3. Connecting the tube lines – D155 without Pump                  |   |
| 2-3. Parts name and functions                                         |   |
| 2-3-1. Outward appearance and configuration                           |   |
| 2-3-2. Key functions (General description)                            |   |
| 2-3-3. LCD Display Layout                                             |   |
| 2-4. Display during initialization                                    |   |
| 2-4-1. The initial display upon power up                              |   |
| 2-4-2. Display during warm up period                                  |   |
| 2-4-3. Display after warm-up                                          |   |
| 2-5. Preparation before measurements                                  |   |
| 3. Basic procedure                                                    |   |
| 3-1. Flow chart for the basic measuring procedure                     |   |
| 3-2. Factor calibration with pure water                               |   |
| 3-3. Measuring procedure                                              |   |
| 3-4. Clean measuring cell after measurements                          |   |
| 3-5. Procedure after a day's measurements                             |   |
| 4. Menu Navigation                                                    |   |
| 4-1. Menu:1 View Stored Results                                       |   |
| 4-2. Menu 2: Set Sampling Time                                        |   |
| 4-3. Menu 3: Select Oil Table                                         |   |
| 4-4. Menu 4: Set Test Temperature                                     |   |
| 4-5. Menu 5: Set Date and Time                                        |   |
| 4-6. Menu 6: Set LCD Contrast                                         |   |
| 4-7. Menu 7: Reset Test Number                                        |   |
| 4-8. Menu 8: Clear Stored Results                                     |   |
| 4-9. Menu 9: Export Stored Data to USB Drive                          |   |
| 4-10. Menu 10: View Serial No. & Firmware Ver.                        |   |
| 4-11. Parameters and default                                          |   |
| 4-12. How to connect the optional printer or a personal computer (PC) |   |

| 5. Maintenance                                                                          | 32 |
|-----------------------------------------------------------------------------------------|----|
| 5-1. Daily check                                                                        | 32 |
| 5-1-1. Cleaning the measuring cell                                                      | 32 |
| 5-2. Other maintenance                                                                  |    |
| 5-2-1. Replacement of the power fuse                                                    |    |
| 5-2-2. Adjustment of Injection Adapter (and tightening of tube nozzles)                 |    |
| 5-2-3. Replacement of optional peristaltic pump tubing                                  |    |
| 6. Troubleshooting                                                                      |    |
| 6-1. Error messages and remedies                                                        |    |
| 6-2. Symptoms for error numbers and associated remedies                                 |    |
| 6-3. Troubleshooting                                                                    |    |
| 6-3-1. Cannot turn on the main unit with the power switch                               |    |
| 6-3-2. "Ready to Test" message does not appear and/or cell temperature is unstable      |    |
| 6-3-3. The unit does not work even though power is on                                   |    |
| 6-3-4. LCD does not function                                                            |    |
| 6-3-5. Key entry does not work                                                          | 40 |
| 6-3-6. Air bubbles are easily trapped in the sample and visible in the measurement cell | 40 |
| 6-3-7. There is poor repeatability on measured values                                   | 41 |
| 6-3-8. Sampling time is too long (optional peristaltic pump)                            | 42 |
| 6-3-9. Measuring time is too long                                                       | 43 |
| 6-3-10. Data cannot be stored in the memory                                             | 43 |
| 7. Others                                                                               | 44 |
| 7-1. Basic specifications                                                               | 44 |
| 7-2. Principle of measurement                                                           | 45 |
| 7-2-1. Oscillating U-tube Cell                                                          | 45 |
| 7-2-2. Density Tables                                                                   | 46 |
| 7-3. Warranty/Return Information                                                        | 48 |

#### 1. Introduction

#### 1-1. Overview of the instrument

#### Please read this manual thoroughly in advance for the best performance of the equipment.

Thank you for your patronage of CANNON products. The D155 Density Meter you have purchased is an oscillation-type density/specific gravity meter which can measure density, specific gravity and API degrees. This meter is equipped with thermal control, which enables you to set a measurement temperature. Also an optional peristaltic pump is available (factory installed) for sampling, thus measurement is made easier by just pressing a button.

#### **Key Features**

- 1) Density, specific gravity and API degrees can be easily measured.
- 2) Measurement can be started simply by pressing a button.
- The built-in thermal control enables you to set a measurement temperature in the range between 15°C to 25°C.
- 4) Measurement results on the display can be selected from density, specific gravity or API degrees.
- 5) The meter can be calibrated on one-point with pure water.
- 6) An optional printer can be connected, or data can be exported as an MS-Excel file and saved to an external USB storage device for analysis on a personal computer.

#### 1-2. About the manual

Please keep this manual near your system so that you can easily access to the necessary information you are looking for while operating or preparing for measurement.

The examples below represent the three types of messages (warning, caution, and note) encountered throughout the manual.

1. Where there exists a danger of physical injury or even possible death:

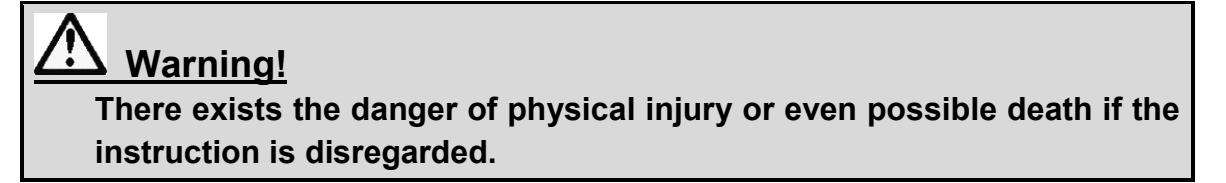

2. Where there exists a danger of property damage:

<u>Caution!</u> There exists the danger of property damage if the instruction is ignored.

3. When there exists a possibility of failure of instrument performance:

#### Note:

There exists the possibility of failure of instrument performance. If ignored, warranty may not be covered.

- \* It is prohibited to copy or reproduce in part or in whole this manual without authorization by copyright.
- \* If you should find any part in this manual not clear to understand or missing article, contact your local dealer or sales representative.
- \* Manufacturer will not be liable for any loss or damage directly or indirectly caused by use of the instrument or its consequences.
- \* This manual pertains directly to the D155. For details relating to other accessories or equipment please refer to the appropriate manufacturers supplied documentation..

## 1-3. A Safety symbols

#### Always observe these signs and instructions.

You must observe cautionary messages and warnings in order to protect yourself as well as prevent others from physical injury or property damages.

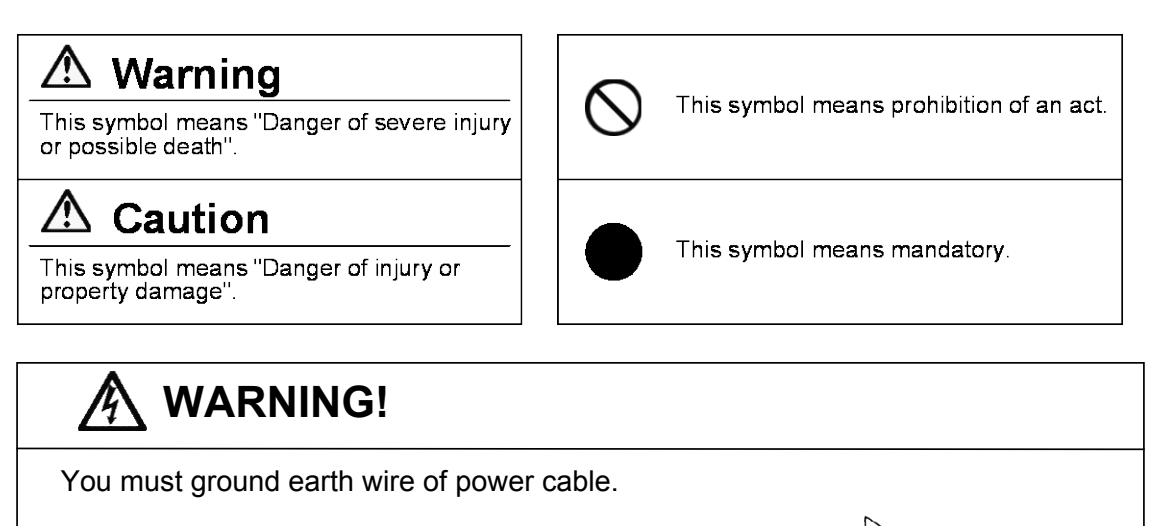

Ground the green wire of adapter if power tap is 2-pin outlet.

3-pin plug has earth line to ground by itself when plugged in.

Danger of electric shock if not grounded to earth.

## \Lambda WARNING!

Use the same type and rating of fuse. Be sure to plug out power cord before replace the fuse.

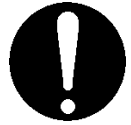

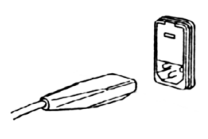

Danger of fire if a wrong fuse is loaded.

## WARNING!

Do not use volatile chemical or work in flammable gas.

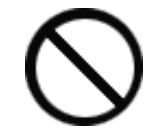

Danger of explosion inside the instrument.

## WARNING!

Wear safety glasses, gloves or protective mask if necessary, and well ventilate the room.

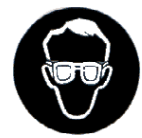

Danger of injury on your skin or in the eyes by splashing chemical. Also your windpipe may get hurt if toxic gas is breathed in.

## 

Unplug the power cord when the unit can be troubled or exposed to a lightning.

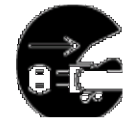

Failure to observe this caution may result in a damage to the instrument.

## 

Do not operate in a way other than specified in the manual.

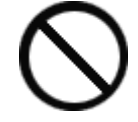

Danger of fire, electric shock or damage to the instrument.

## 

Do not open housing case or overhaul the unit for repair except by an authorized service person.

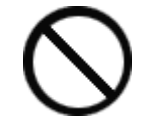

Danger of fire, shock or malfunctioning of the unit.

#### About place for installation

Avoid the use of this instrument under the environment described below.

(Failure can lead to the degradation of performance and reliability of the system.)

- Operation of devices with strong electric motors using common power source
- Near strong magnetic/electric field
- Use of power source with too variable load
- Location of strong vibration
- Exposure to direct sunlight
- Location with large temperature difference
- Exposure to corrosive gas
- Exposure to extreme heat (Operation temperature: 5 to 35°C (41 to 95°F))
- Exposure to high humidity (Over 85%RH)

#### About power source

- Power for this instrument is 100-240V AC ±10% and 50/60Hz.
- Supply power direct from the outlet, and do not share power from a tap, extension cord, or power outlet strip.

#### About place for storage

- If the instrument is not operated for a long period of time (more than several weeks), rinse the measurement cell with a suitable solvent followed by pure water and a drying solvent, and then pack the whole unit into the carton box which contained the instrument when first delivered.
- For storage, avoid a place with temperature extremes, high humidities and dust.

#### Other caution

- Do not use such a solvent as alcohol, acetone, thinner or the like for cleaning the
  external parts or surfaces of this instrument. Doing so may adversely affect the
  instrument, e.g. deformation, discoloration or cracks. When cleaning this instrument,
  wipe it with a soft cloth or tissue paper, after applying mild detergent diluted with water to
  the soft cloth or tissue paper and adequately wringing out excess water in order not to
  allow water to enter the instrument.
- Prior to the actual sample measurement, check the meter calibration with pure distilled water. Additionally, certified density reference oils are available from Cannon Instrument Company and can be used to verify the performance of the D155.

#### 2. Preparations for measurement

#### 2-1. Supplied parts with D155

Check the supplied parts referring to the following parts list. If any missing or broken parts including main unit, accessories or manual are found, contact your sales representative or local dealer.

| Part name                          | CANNON Part Number                              | Qty       | Sketch              |
|------------------------------------|-------------------------------------------------|-----------|---------------------|
| D155 unit                          | 9726-P10<br>9726-P15<br>(with peristaltic pump) | 1 unit    |                     |
| 115V AC<br>Power cord<br>w/ ground | 74.2110                                         | 1 pc.     |                     |
| Connection<br>Tube with<br>Union   | 95.0254                                         | 1 pc.     |                     |
| Red Tubing,<br>1.5 mm OD,<br>PTFE  | 95.0277                                         | 1 pc.     |                     |
| Wrench,<br>open-ended              | 95.0278                                         | 1 pc.     | 2                   |
| Syringe 2mL                        | 95.0238<br>(re-order in pack of 100)            | 5 pc.     | CO CO CO            |
| Operation<br>manual                | 95.0250                                         | 1<br>copy | Operation<br>manual |

| Additional Parts supplied with optional peristaltic pump |  |
|----------------------------------------------------------|--|
|                                                          |  |

| Part name                                             | CANNON Part Number | Qty   | Sketch     |
|-------------------------------------------------------|--------------------|-------|------------|
| Peristaltic<br>Pump<br>(includes all<br>tubing below) | 95.0255            | 1 pc. |            |
| Peristaltic<br>Pump Tube<br>Gore400                   | 95.0256            | 1 pc. |            |
| Connection<br>Tube with<br>Union                      | 95.0254            | 1 pc. |            |
| Drain Tube                                            | 95.0253            | 1 pc. | (L=2000mm) |

#### Additional Parts supplied with optional printer

| Part name                                                            | CANNON Part Number | Qty   | Sketch |
|----------------------------------------------------------------------|--------------------|-------|--------|
| Dot Matrix<br>Printer Kit<br>(includes<br>cable and<br>spare ribbon) | 95.0239            | 1 pc. |        |
| Null-Modem<br>RS-232<br>Cable<br>DB9F-DB25M                          | 95.0240            | 1 pc. |        |
| Ribbon, Black<br>Theramark<br>P5570                                  | 82.0059            | 1 pc. |        |

#### 2-2. Installation and start-up

- 2-2-1. Power cable
  - 1) Make sure the power switch is in the OFF position.

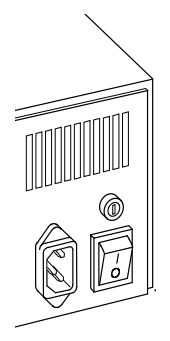

2) Plug in the supplied power cable on the back of unit.

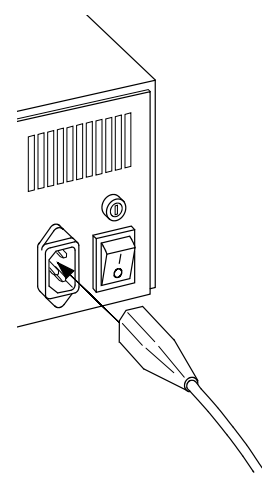

3) Connect the power cable to the power outlet.

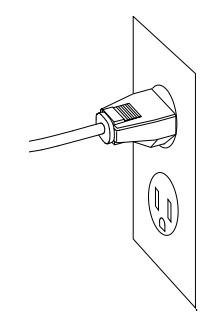

< 3-pin plug > The 3 pins plug has an earth terminal and grounds to the AC Mains earth.

#### Warning!

The earth wire must be grounded. If not, there exists a danger of electric shock.

2-2-2. Connecting the tube lines - D155 with Peristaltic Pump

- 1) The sampling inlet and outlet ports (1) and (2) are Luer friction-type fittings. See image below for connecting the tubing.
- Insert and press the first Connection Tube with Union into the sample inlet Port (1) of the D155 as shown below. The free end of this tube will later be inserted into the sample container.
- 3) Connect the second Connection Tube with Union to the sample outlet Port (2). The free end of this tubing is then connected to the peristaltic pump IN (upper port) fitting as shown below. Connect the Drain Tube to the peristaltic pump OUT fitting. The free end of the Drain Tube should then be placed in a suitable waste container such as a beaker or bottle.

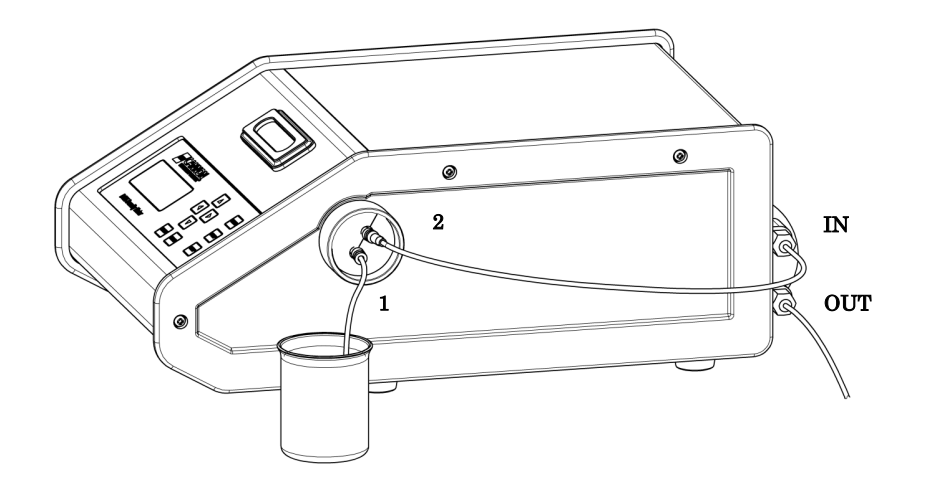

2-2-3. Connecting the tube lines – D155 without Pump

- 1) The sampling inlet and outlet ports (1) and (2) are Luer friction-type fittings. See image below for connecting the tubing.
- 2) Use a syringe with friction Luer fitting to inject sample into the sample inlet Port (1) noted as "syringe" of the D155 as shown below.
- 3) Insert and press the Connection Tube with Union into the sample outlet Port (2) on the D155 and place the other end of the tube in a suitable waste container such as a beaker or bottle.

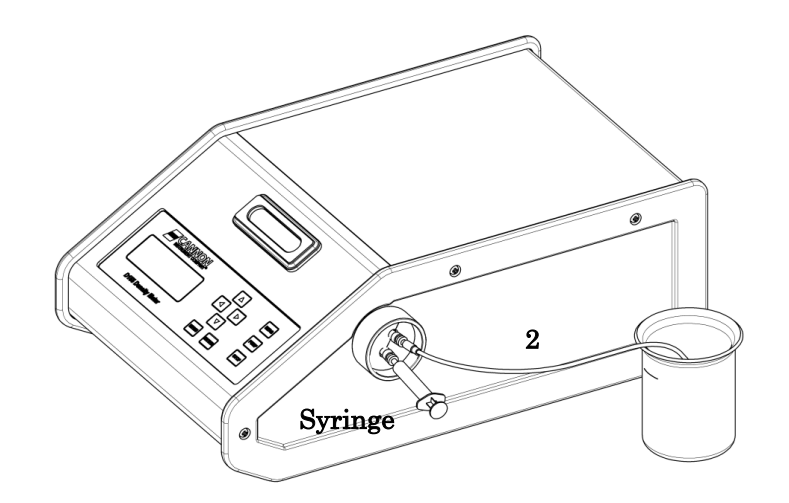

#### 2-3. Parts name and functions

#### 2-3-1. Outward appearance and configuration

< Front and Right side panel >

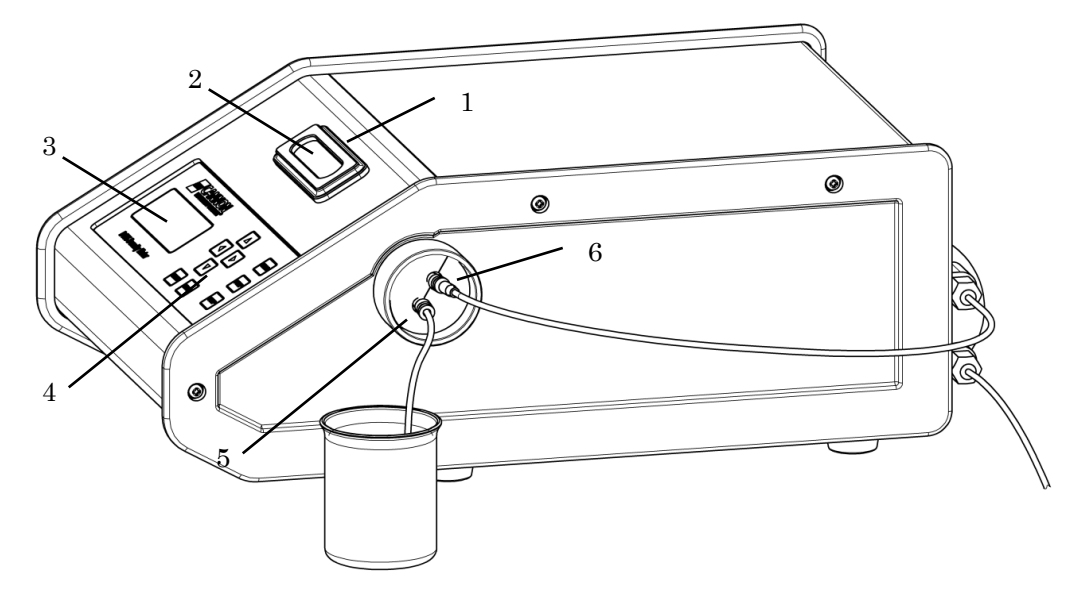

#### 1) Measuring cell unit

Internal to the instrument, this unit contains the oscillating U-tube measuring cell for sample measurement.

#### 2) Cell viewport

The sample can be seen through this window to check if the liquid contains air. The cell is illuminated for easy viewing of the sample in the glass U-tube.

#### 3) LCD display

The display of 20 digits by 4 lines shows measurement results, measured temperature, peristaltic pumping condition (if installed) and instrument prompts.

#### 4) Operating panel

This keypad contains 9 soft-touch buttons for controlling the density meter for setup, measurement start, and function selection.

#### 5) Sample inlet

Here is where the sample or cleaning solvent is injected either by syringe or the sampling tube is connected for units which have the peristaltic pump installed.

#### 6) Sample outlet

This port is connected to either a suitable waste container or the peristaltic pump "IN" port for units with the peristaltic pump.

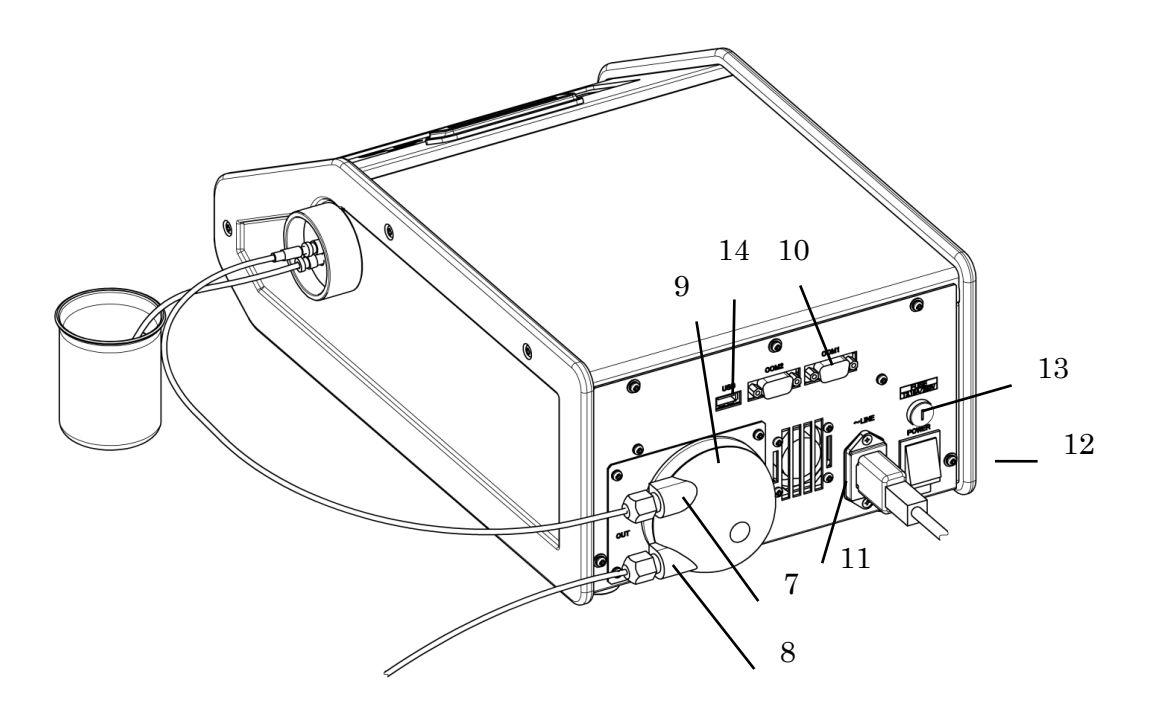

#### 7) Peristaltic pump "IN" (if equipped)

The sample outlet is connected here.

#### 8) **Peristaltic pump "OUT"** (if equipped)

The tube for draining out the sample or solvent can be connected here.

#### 9) Peristaltic pump (if equipped)

This pump transfers sample liquid by peristaltic movement.

#### 10) RS-232C port

An optional printer or a personal computer (PC) can be connected here.

#### 11) ~ **LINE**

The AC Mains power cord is connected with this receptacle.

#### 12) Power switch

Turn on or off the unit with this switch.

#### 13) Fuse holder

A miniature 5x20mm cartridge fuse is housed in here. Only replace the fuse with like rating fuses (T3.15A 250V) as noted on the rear label of the instrument

#### 14) USB port

Use for connecting an external USB storage device for exporting stored data from the density meter. This port is also used to uploaded firmware to the density meter.

#### 2-3-2. Key functions (General description)

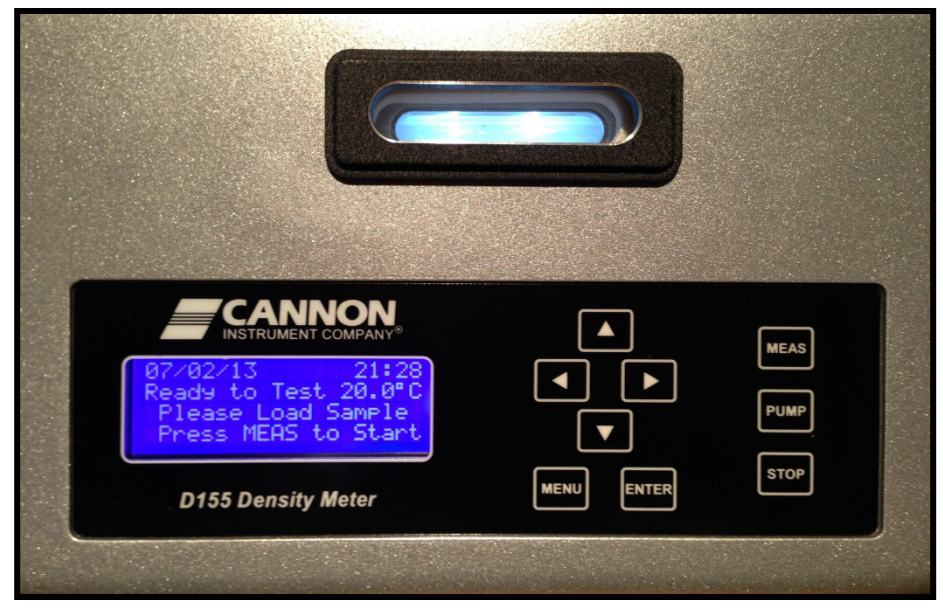

Here is a brief description of function of each key:

| [	riangle][	riangle][	riangle]] key | : Key to select menu options, settings, or enter numeric values.             |
|-------------------------------------|------------------------------------------------------------------------------|
| [MEAS] key                          | : Key to start density measurement.                                          |
| [PUMP] key                          | : Key to turn or off the optional peristaltic sampling pump. This key can be |
|                                     | used during both calibration and measurement.                                |
| [STOP] key                          | : Key to abort density measurement or calibration and also escape or return  |
|                                     | back to standby mode (the main display screen) or previous menu selection.   |
| [ENTER] key                         | : Key to confirm the menu selection or numeric data entry.                   |
| [MENU] key                          | : Key to select the menu selection screen. Pressing this key and then the    |
|                                     | Up/Down arrow keys will cycle through the following menu options:            |

| Menu:0 Calibrate Cell                   | Calibrate with pure water standard                              |
|-----------------------------------------|-----------------------------------------------------------------|
| Menu:1 View Stored Results              | Display measurement results                                     |
| Menu:2 Set Sampling time                | Select sampling time (amount of time the peristaltic pump runs) |
| Menu:3 Select Oil-Table                 | Select API temperature compensation table for oil               |
| Menu:4 Set Test Temperature             | Set measurement temperature                                     |
| Menu:5 Set Date & Time                  | Select date and time for measurements                           |
| Menu:6 Set LCD Contrast                 | Adjust brightness of display screen                             |
| Menu:7 Reset Test Number                | Reset Sample test number to "01"                                |
| Menu:8 Clear Stored Results             | Clear the memory of stored measurement results                  |
| Menu:9 Export Stored Data to USB Drive  | Export data to external USB storage device (MS-Excel format)    |
| Menu:10 View Serial No. & Firmware Ver. | Check instrument serial number and firmware version             |

#### 2-3-3. LCD Display Layout

| 1 | 0 | / | 3 | 0 | / | 1 | 2 |   |   |   |   |   |   |   | 0 | 9 | : | 5 | 0 |
|---|---|---|---|---|---|---|---|---|---|---|---|---|---|---|---|---|---|---|---|
| D | е | n | s | i | t | у |   | 0 |   | 9 | 9 | 8 | 5 |   | g | / | С | m | 3 |
| Т | е | m | р |   | 2 | 0 |   | 0 | 0 | o | С |   | Т | е | s | t |   | 0 | 1 |
| Ρ | r | е | s | s |   | Е | Ν | Т | Е | R |   | t | 0 |   | Ρ | r | i | n | t |

Highlighted Text Denotes Blinking Cursor or Characters

#### 2-4. Display during initialization

2-4-1. The initial display upon power up

The following display appears during power up.

|   |   |   |   |   |   |   | С | Α | Ν | Ν | 0 | Ν |   |   |   |   |   |   |   |
|---|---|---|---|---|---|---|---|---|---|---|---|---|---|---|---|---|---|---|---|
|   | D | 1 | 5 | 5 |   | D | е | n | s | i | t | у |   | Μ | е | t | е | r |   |
|   |   |   |   |   |   | V | е | r |   | 2 |   | 0 | 0 |   |   |   |   |   |   |
| 1 | 0 | / | 3 | 0 | / | 1 | 2 |   |   |   |   |   |   |   | 0 | 9 | : | 2 | 9 |

#### 2-4-2. Display during warm up period

The instrument requires a warm up period to ensure an accurate measurement. Normally, the warm-up period is complete within 30 minutes this will vary room temperature and test temperature.

The following display occurs during warm up period.

| 1 | 0 | / | 3 | 0 | / | 1 | 2 |   |   |   |   |   |   |   | 0 | 9 | : | 3 | 0 |
|---|---|---|---|---|---|---|---|---|---|---|---|---|---|---|---|---|---|---|---|
|   |   |   |   | Е | Q | U | Т | L | Т | В | R | А | Т | Τ | Ν | G |   |   |   |
|   |   |   |   | Т | а | r | g | е | t |   | 2 | 0 |   | 0 | 0 | С |   |   |   |
|   |   |   | < | < | Ρ | Ι | е | а | s | е |   | W | а | i | t | > | > |   |   |

#### 2-4-3. Display after warm-up

The following display occurs after the instrument has stabilized. The instrument is now ready to measure a sample.

| 1 | 0 | / | 3 | 0 | / | 1 | 2 |   |   |   |   |   |   |   | 0 | 9 | : | 4 | 0 |
|---|---|---|---|---|---|---|---|---|---|---|---|---|---|---|---|---|---|---|---|
| R | е | а | d | у |   | t | 0 |   | Т | е | s | t |   | 2 | 0 |   | 0 | 0 | С |
|   | Ρ | Ι | е | a | s | е |   | L | 0 | а | d |   | S | а | m | р | Ι | е |   |
|   | Ρ | r | е | s | s |   | Μ | Е | А | S |   | t | 0 |   | S | t | а | r | t |

#### 2-5. Preparation before measurements

1) Tools required for sampling

2 to 5 mL Syringe (for manual injection) and a beaker or bottle to hold the sample

2) Solvent for cleaning the cell

Solvent (e.g. water for aqueous solution or heptane for oil) is necessary to clean the cell. Note, user is responsible for determining the appropriate solvent for the sample type being measured.

3) Lint-free towels or tissues

Used for wiping the outside of the sampling tube or cell ports.

#### 3. Basic procedure

3-1. Flow chart for the basic measuring procedure

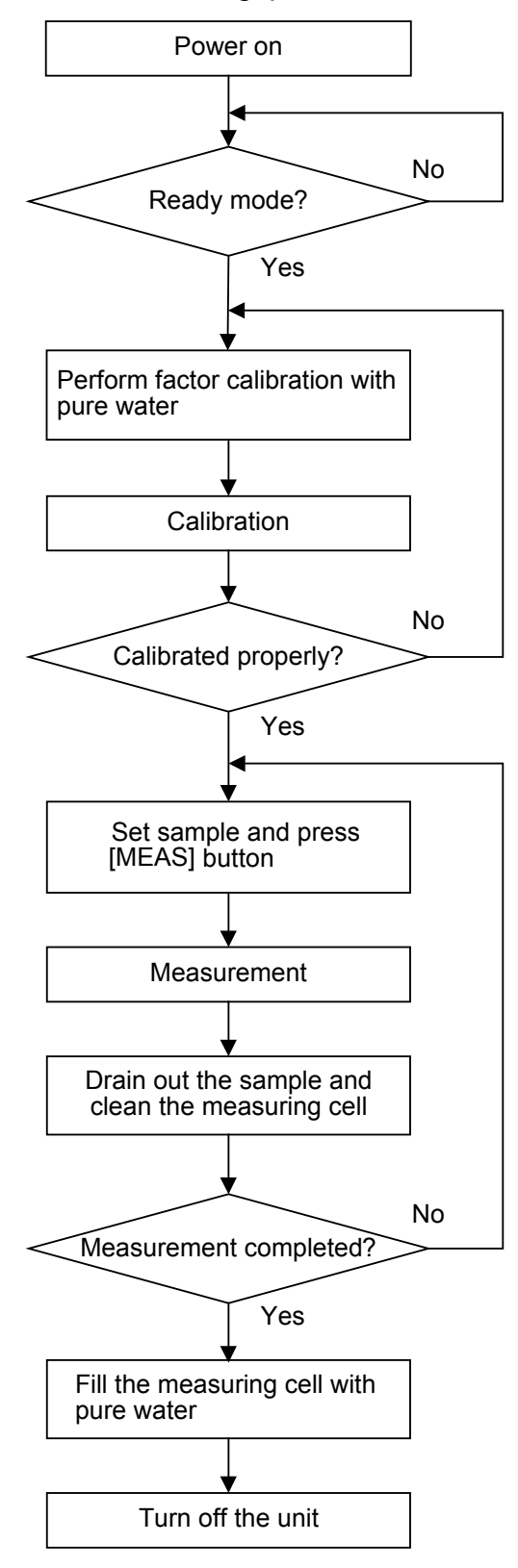

#### 3-2. Factor calibration with pure water

For correct measurement, the meter needs to be checked and adjusted to the reference using the density standard of water.

Prior to each day's work, measure the water by pressing [MEAS] key to make sure the result of specific gravity (SG) shows a value within  $\pm$  0.0005 of the nominal value of pure water at the test temperature. If the measuring cell and tube lines were filled with ethanol (for short-term storage), wash out the ethanol with as much pure water before measurement is started. If the result shows a SG (t/t) value outside of the  $\pm$  0.0005 range, repeat the cell cleaning and re-measure the water standard. If the measurement results for pure water continue to fall outside of this range, the meter should be factor calibrated as follows:

#### Note:

The measuring cell must be cleaned with water before calibration. Care must be taken to avoid air bubbles or other foreign materials/contaminates in the water in the cell during measurement to avoid measurement error.

1) Make sure that the cell temperature is stable at the set temperature and that "Ready to Test" appears on the main display as shown below.

| 1 | 0 | / | 3 | 0 | / | 1 | 2 |   |   |   |   |   |   |   | 0 | 9 | : | 4 | 0 |
|---|---|---|---|---|---|---|---|---|---|---|---|---|---|---|---|---|---|---|---|
| R | е | а | d | у |   | t | 0 |   | Т | е | s | t |   | 2 | 0 |   | 0 | 0 | С |
|   | Ρ | Ι | е | а | s | е |   | L | 0 | а | d |   | S | а | m | р | Ι | е |   |
|   | Ρ | r | е | s | s |   | Μ | Е | А | S |   | t | 0 |   | S | t | а | r | t |

2) Clean the cell with pure water

- a. Put the tube into water as shown on the left or inject the water with a 10 mL syringe. If using a syringe, inject two full syringes so that a total of 20 mL is flushed through the cell.
- b. If the optional peristaltic pump is installed, press [PUMP] key to flow in more than 20 mL water, to flush the cell well. For effective cleaning, lift up the tip of tube from the water a few times to allow some air to be pulled in.

#### Note:

When the measuring cell and tube lines were filled with ethanol, rinse out ethanol with as much pure water before measurement is started.

- IU] 3) Press [MENU] key
  - 4) Move the cursor with  $[\triangle]$  or  $[\nabla]$  key to "Menu: 0 Calibrate Cell"

| IVI | е | n | u<br>C | :<br>a | U<br>I | i | b | r | а | t | е |   | С | е | Ι | I |   |   |   |
|-----|---|---|--------|--------|--------|---|---|---|---|---|---|---|---|---|---|---|---|---|---|
| Р   | r | е | s      | s      |        | Е | N | Т | Е | R |   | 0 | r |   | U | р | / | D | n |

↓ [ENTER]

|--|

| Μ | е | n | u | : | 0 |   |   |   |   |   |   |   |   |   |   |   |   |   |   |
|---|---|---|---|---|---|---|---|---|---|---|---|---|---|---|---|---|---|---|---|
|   |   |   | С | а | Ι | i | b | r | а | t | е |   | С | е | Ι | Ι |   |   |   |
|   |   | Ρ | Ι | е | а | s | е |   | L | 0 | а | d |   | W | а | t | е | r |   |
| Ρ | r | е | s | s |   | Е | Ν | Т | Е | R |   | t | 0 |   | S | t | а | r | t |

6) Inject the cell with a pure water standard

- a. If using a syringe, inject 2 mL taking care not to introduce any air bubbles in the measurement cell. Visually inspect the cell through the cell window to ensure that no bubbles are present in the cell.
- b. If the optional peristaltic pump is installed, place the tube in the water standard.

D155 with pump

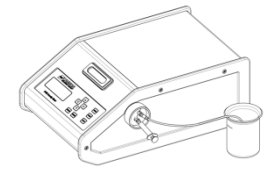

D155 with syringe

#### ↓ [MENU]

18

#### $\downarrow$ [ENTER]

Press [ENTER] key.

If the peristaltic pump is installed, the pump will run for the amount of seconds set in the Menu:2 Sampling Time.

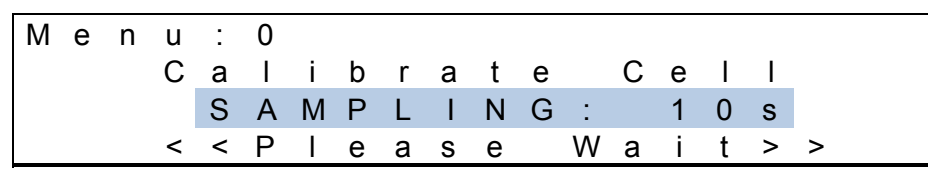

The above screen will only appear when using the optional peristaltic pump and the Sampling Time (Menu:2 Sampling Time) is set to a value greater than zero.

#### 7) When sampling is complete, the display shows:

| Μ | е | n | u | : | 0 |   |   |   |   |   |   |   |   |   |   |   |   |
|---|---|---|---|---|---|---|---|---|---|---|---|---|---|---|---|---|---|
|   |   |   | С | а | Ι | i | b | r | а | t | е |   | С | е | Ι | Ι |   |
|   |   |   |   |   | С | А | L | Т | В | R | А | Т | Т | Ν | G |   |   |
|   |   |   | < | < | Ρ | I | е | а | s | е |   | W | а | i | t | > | > |

Visually inspect the cell through the cell window to ensure that no bubbles are present in the cell.

8) When calibration is normally completed, the display shows:

| М | е | n | u<br>C | :<br>a | 0<br>I | i | b | r | а | t | е |   | С | е | Ι | I |   |   |  |
|---|---|---|--------|--------|--------|---|---|---|---|---|---|---|---|---|---|---|---|---|--|
|   |   |   |        |        |        |   |   |   | 0 | Κ |   |   |   |   |   |   |   |   |  |
|   | Ρ | r | е      | s      | s      |   | S | Т | 0 | Ρ |   | 0 | r |   | Μ | Е | Ν | U |  |

When "NG" (No Good) appears instead of "OK", press [STOP] and then repeat the calibration starting with step 3 above.

- If the optional peristaltic pump is installed, press [PUMP] key to drain out water.
   Otherwise use an empty syringe to push out the water with air.
- 10) Blot the sample drops on the sampling tube with tissue paper.

#### <u>Note:</u> If calibration fails, previously calibrated values will be printed out.

↓

#### 3-3. Measuring procedure

#### Note:

Prior to each day's work, measure pure water by pressing [MEAS] key to make sure the result of specific gravity (SG) shows a value within  $\pm$  0.0005 of the nominal value of pure water at the test temperature. If the measuring cell and tube lines were filled with ethanol (for short-term storage), wash out the ethanol with as much pure water before measurement is started. If the result shows a SG (t/t) value outside of the  $\pm$  0.0005 range, repeat the cell cleaning and re-measure the water standard. If the measurement results for pure water continue to fall outside of this range, the meter should be factor calibrated as per Section "3-2 Factor calibration with pure water."

| 1 | 0 | / | 3 | 0 | / | 1 | 2 |   |   |   |   |   |   |   | 0 | 9 | : | 4 | 0 |
|---|---|---|---|---|---|---|---|---|---|---|---|---|---|---|---|---|---|---|---|
| R | е | а | d | у |   | t | 0 |   | Т | е | s | t |   | 2 | 0 |   | 0 | 0 | С |
|   | Ρ | Ι | е | а | s | е |   | L | 0 | а | d |   | S | а | m | р | Ι | е |   |
|   | Ρ | r | е | s | s |   | Μ | Е | А | S |   | t | 0 |   | S | t | а | r | t |

- 1) Make sure that the cell temperature is stable at the set temperature and that "Ready to Test" appears on the main display as shown above.
- 2) Inject the sample to be measured into a clean cell:
  - a. If using the optional peristaltic pump, put the tube into the sample liquid as shown on the left.
  - b. If using a syringe, inject 2 to 5 mL of the sample to be measured.
- Press [MEAS] key. If using the peristaltic pump, the sample will be automatically injected for the Sampling Time (set in Menu:2.) as shown below:

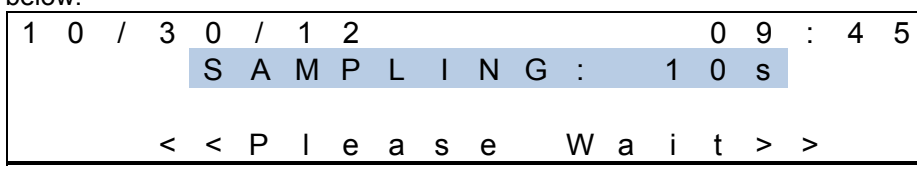

4) When measurement starts, the display will show:

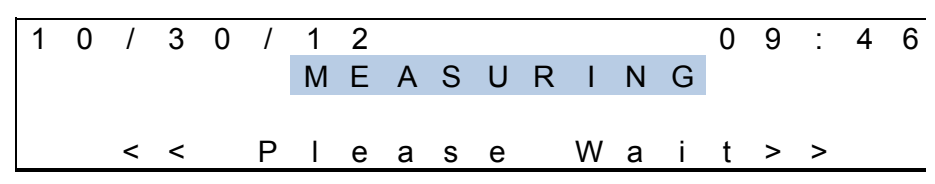

Visually inspect the cell through the cell window to ensure that no bubbles are present in the cell

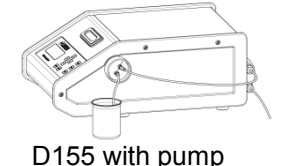

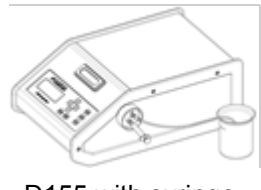

D155 with syringe

 $\downarrow$ 

5) After measurements are completed, the results will appear on the screen display.

| - |   |   |   |   |   |   |   |   |   |   |   |   |   |   |   |   |   |   |   |
|---|---|---|---|---|---|---|---|---|---|---|---|---|---|---|---|---|---|---|---|
| 1 | 0 | 1 | 3 | 0 | / | 1 | 2 |   |   |   |   |   |   |   | 0 | 9 | : | 5 | 0 |
| D | е | n | s | i | t | у |   | 0 |   | 9 | 9 | 8 | 5 |   | g | 1 | С | m | 3 |
| Т | е | m | р |   | 2 | 0 |   | 0 | 0 | 0 | С |   | Т | е | S | t |   | 0 | 1 |
|   |   | Ρ | r | е | s | s |   | U | р | / | D | n |   | U | n | i | t | S |   |

If a printer is connected, the results will automatically print.

There are four results display windows. To change between these windows, press the  $[\triangle]$   $[\nabla]$  keys. Below are the three additional results displays.

| 1       0       /       3       0       /       1       2       0       9       :       5       0         A       P       I       D       e       g       r       e       e       5       D       :       2       4       .       1         T       e       m       p       2       0       .       0       0       °       C       T       e       s       t       0       1         P       r       e       s       s       U       p       /       D       n       U       n       i       t       s         1       0       /       3       0       /       1       2       0       9       9       9       5       0       1       2       0       0       9       1       5       0       1       1       1       1       1       1       1       1       1       1       1       1       1       1       1       1       1       1       1       1       1       1       1       1       1       1       1       1       1       1       1       1                         |   |   |   |   |   |   |   |   |   |   |   |   |   |   |   |   |   |   |   |   |
|----------------------------------------------------------------------------------------------------|---|---|---|---|---|---|---|---|---|---|---|---|---|---|---|---|---|---|---|---|
| A       P       I       D       e       g       r       e       e       5       D       :       2       4       .       1         T       e       m       p       2       0       .       0       0       °       C       T       e       s       t       0       1         P       r       e       s       s       U       p       /       D       n       U       n       i       t       s         1       0       /       3       0       /       1       2       .       0       9       1       5       0         1       5       °       C       D       e       n       5       3       D<:                                                                                                    | 1 | 0 | / | 3 | 0 | / | 1 | 2 |   |   |   |   |   |   |   | 0 | 9 | : | 5 | 0 |
| Temp       20.00°       C       Test       01         Press       Up / Dn       Units       Units         10/30/12       09:50         15°C       Den       09:50         15°C       Den       00°C         Test       09:50         Temp       20.00°C         Test       01         Press       00°C         Test       01         Press       00°C         Test       01         Press       00°C         Test       01         Press       00°C         Test       00°C         Test       00°C         Test       00°C         Test       00°C         Test       01         Press       00°C         Test       01         Press       00°C         Test       01         Press       00°C         Test       01         Press       00°C                                                                                                    | А | Ρ | Ι |   | D | е | g | r | е | е |   |   | 5 | D | : |   | 2 | 4 |   | 1 |
| P       r       e       s       U       p       /       D       n       U       n       i       t       s         1       0       /       3       0       /       1       2       0       9       1       5       0         1       5       °       C       D       e       n       5       3       D       :       0       9       1       5       0         1       5       °       C       D       e       n       5       3       D       :       0       9       9       9       5         T       e       m       p       2       0       .       0       0       ?       T       e       s       1       1       1       1       1       1       1       1       1       1       1       1       1       1       1       1       1       1       1       1       1       1       1       1       1       1       1       1       1       1       1       1       1       1       1       1       1       1       1       1       1       1       1                         | Т | е | m | р |   | 2 | 0 |   | 0 | 0 | 0 | С |   | Т | е | s | t |   | 0 | 1 |
| 1       0       /       3       0       /       1       2       0       9       1       5       0         1       5       °       C       D       e       n       5       3       D       :       0       9       9       9       5         T       e       m       p       2       0       .       0       0       °       C       T       e       s       t       0       1         P       r       e       s       s       U       p       /       D       n       U       n       i       t       s         1       0       /       3       0       /       1       2       0       .       0       9       9       9       0         T       e       m       p       2       0       .       0       0       ?       0       9       9       9       0       .         T       e       m       p       2       0       .       0       0       ?       C       T       e       s       5       0       1         T       e                                                   |   |   | Ρ | r | е | s | s |   | U | р | / | D | n |   | U | n | i | t | s |   |
| 1       0       /       3       0       /       1       2       0       9       1       5       0       0       9       1       5       0       1       1       1       1       1       1       1       1       1       1       1       1       1       1       1       1       1       1       1       1       1       1       1       1       1       1       1       1       1       1       1       1       1       1       1       1       1       1       1       1       1       1       1       1       1       1       1       1       1       1       1       1       1       1       1       1       1       1       1       1       1       1       1       1       1       1       1       1       1       1       1       1       1       1       1       1       1       1       1       1       1       1       1       1       1       1       1       1       1       1       1       1       1       1       1       1       1       1       1       1       1 |   |   |   |   |   |   |   |   |   |   |   |   |   |   |   |   |   |   |   |   |
| 1       5       °       C       D       e       n       5       3       D       :       0       9       9       9       5         T       e       m       p       2       0       .       0       0       °       C       T       e       s       t       0       1         P       r       e       s       s       U       p       /       D       n       U       n       i       t       s         1       0       /       3       0       /       1       2       .       0       9       1       5       0         3       G       (       t       /       t       )       :       0       9       9       9       0         T       e       m       p       2       0       .       0       0       ?       C       T       e       s       5       0         T       e       m       p       2       0       .       0       0       ?       C       T       e       s       0       1         T       e       m       p                                                   | 1 | 0 | / | 3 | 0 | / | 1 | 2 |   |   |   |   |   |   |   | 0 | 9 | : | 5 | 0 |
| Temp       20.00°C       Test       01         Press       Up / Dn       Un its         10/30/12       09:50         SG       (t / t):0.99990         Temp       20.00°C         Temp       20.00°C         Temp       20.00°C         Temp       20.00°C         Test       01         Press       01         Up       00.00°C         Test       01         Press       01         Up       01         Up       01         Up       01         Up       01         Up       01         Up       01         Up       01         Up       01         Up       01         Up       01                                                                                                    | 1 | 5 | 0 | С |   | D | е | n |   | 5 | 3 | D | : |   | 0 |   | 9 | 9 | 9 | 5 |
| Press       Up / Dn       Un its         1 0 / 3 0 / 1 2       0 9 : 5 0         SG       (t / t) : 0 . 9 9 9 0         Temp       2 0 . 0 0 ° C       Test         Press       Up / Dn       Un its                                                                                                    | Т | е | m | р |   | 2 | 0 |   | 0 | 0 | 0 | С |   | Т | е | s | t |   | 0 | 1 |
| 1 0 / 3 0 / 1 2 0 9 : 5 0<br>S G (t / t) : 0 . 9 9 9 0<br>T e m p 2 0 . 0 0 ° C T e s t 0 1<br>P r e s s U p / D n U n i t s                                                                                                    |   |   | Ρ | r | е | s | s |   | U | р | / | D | n |   | U | n | i | t | s |   |
| 1       0       /       3       0       /       1       2       0       9       :       5       0         S       G       (       t       /       t       )       :       0       9       9       9       0         T       e       m       p       2       0       .       0       0       °       C       T       e       s       t       0       1         P       r       e       s       s       U       p       /       D       n       U       n       i       t       s                                                                                                    |   |   |   |   |   |   |   |   |   |   |   |   |   |   |   |   |   |   |   |   |
| SG (t/t): 0.9990<br>Temp 20.00°C Test 01<br>Press Up/Dn Units                                                                                                    | 1 | 0 | 1 | 3 | 0 | / | 1 | 2 |   |   |   |   |   |   |   | 0 | 9 | : | 5 | 0 |
| Temp 20.00°C Test 01<br>Press Up/Dn Units                                                                                                    |   |   | S | G |   | ( | t | / | t | ) | : |   | 0 |   | 9 | 9 | 9 | 0 |   |   |
| Press Up/Dn Units                                                                                                    | Т | е | m | р |   | 2 | 0 |   | 0 | 0 | 0 | С |   | Т | е | s | t |   | 0 | 1 |
|                                                                                                    |   |   | Ρ | r | е | s | s |   | U | р | / | D | n |   | U | n | i | t | s |   |

6) When continuing measurement on the same sample, return to Step 1).

When the intended number of measurements is completed, remove the sample from the cell. If the optional peristaltic pump is installed, press [PUMP] key to drain out the sample. Otherwise use an empty syringe to push out the sample with air.

 Clean the measuring cell according to Section "3-4. Clean measuring cell after measurements".

#### Note:

When you have changed the measurement temperature, make sure to perform calibration before measuring at the new temperature. The D155 will not allow a measurement to be made at a temperature which has not been calibrated.

#### 3-4. Clean measuring cell after measurements

The measuring cell must be cleaned when a different type of sample is to be measured or when a series of measurement is complete. Follow the following steps:

#### Instrument with optional peristaltic pump

- 1) Remove the sampling tube from the sample and wipe with tissue paper.
- 2) Put the sampling tube into the cleaning solution/solvent and draw the solution/solvent with [PUMP] key. For more effective cleaning, we suggest that you pull out the tube from the solution/solvent momentarily (while the pump is running) several times to draw in some air. Continue pulling solution/solvent until roughly 10 mL have been pulled through the cell. Some samples may require more than 10 mL of cleaning solution/solvent to effectively remove the sample from the cell (see note below).
- 3) Take the sampling tube out of the cleaning solution/solvent. When the solution/solvent is clear from the sample tube, press [PUMP] key to stop the pump.
- 4) Remove the sampling tube from the cleaning solution/solvent and wipe with tissue paper.

#### Instrument without pump

- 1) Remove the sample syringe from the sample inlet and wipe the inlet with tissue paper.
- 2) Ensure the sampling tube (outlet) on the D155 (upper port) is placed in a suitable waste container such as a beaker or bottle.
- 3) Fill a 10 mL syringe with cleaning solution/solvent and inject the solution into the cell. Periodically remove the syringe and re-insert to allow air to be introduced into the cell for more effective cleaning. Repeat this step if necessary. Some samples may require more than 10 mL of cleaning solution/solvent to effectively remove the sample from the cell (see note below).

#### Note:

When viscous samples are measured, rinse the measurement cell thoroughly with the cleaning solvent/solution to remove the sample. Correct measurement results cannot be expected if any residue of the previous sample remains in the measuring cell.

#### 3-5. Procedure after a day's measurements

When the day's work of measurement is completed, the measuring cell needs to be cleaned with the cleaning solution/solvent and be filled with pure water in order to avoid contamination on the glass measurement cell walls:

- 1) Clean the measuring cell according to the steps in Section 3-4.
- 2) When certain oily substances or deposits are adhered to the cell, follow the steps in Section 5-1-1.
- 3) Fill the measuring cell with pure water:
  - a. If using the optional peristaltic pump, put the sampling tube into pure water and press [PUMP] key to draw water into the cell. When the cell is filled with pure water, press [PUMP] key to stop the pump.
  - a. If using a syringe, inject two full 10mL syringes so that a total of 20 mL is flushed through the cell.

When the unit is not used longer than one week, the cell should be filled with 99% or higher concentration of Ethanol instead of pure water in order to avoid the growth of mold inside the cell.

#### Note:

When the cell is filled with Ethanol for storage, flush the inside cell with at least 20mL pure water using either a syringe or the [PUMP] key if using the optional peristaltic pump before starting next calibration or measurement. If the residue of Ethanol remains in the cell or tube lines, correct calibration or measurement cannot be performed.

#### 4. Menu Navigation

4-1. Menu:1 View Stored Results

1) Press [MENU] then press [ $\triangle$ ] or [ $\bigtriangledown$ ] to select Menu 1 as shown below

| Μ | e<br>V | n<br>i | u<br>e | :<br>w | 1 | s | t | 0 | r | е | d |   | R | е | s | u | I | t | s |
|---|--------|--------|--------|--------|---|---|---|---|---|---|---|---|---|---|---|---|---|---|---|
| Ρ | r      | е      | s      | s      |   | Е | Ν | Т | Е | R |   | 0 | r |   | U | р | / | D | n |

- 2) Press [ENTER]
- 3) Press [ $\lhd$ ] or [ $\triangleright$ ] key to select the test result (numbered)
- 4) Press [△] or [▽] to select the preferred data result screen. There are four results display windows.
   To change between these windows, press the [△] [▽] keys.

| 1 | 0 | 1 | 3 | 0 | / | 1 | 2  |   |   |   |   |   |   |   | 0 | 9 | : | 5 | 0 |
|---|---|---|---|---|---|---|----|---|---|---|---|---|---|---|---|---|---|---|---|
| D | е | n | s | i | t | у |    | 0 |   | 9 | 9 | 8 | 5 |   | g | / | С | m | 3 |
| Т | е | m | р |   | 2 | 0 |    | 0 | 0 | 0 | С |   | Т | е | S | t |   | 0 | 1 |
| Ρ | r | е | s | s |   | Е | Ν  | Т | Е | R |   | t | 0 |   | Ρ | r | i | n | t |
|   |   |   |   |   |   |   |    |   |   |   |   |   |   |   |   |   |   |   |   |
| 1 | 0 | / | 3 | 0 | 1 | 1 | 2  |   |   |   |   |   |   |   | 0 | 9 | : | 5 | 0 |
| А | Ρ | Ι |   | D | е | g | r  | е | е |   |   | 5 | D | : |   | 2 | 4 |   | 1 |
| Т | е | m | р |   | 2 | 0 |    | 0 | 0 | 0 | С |   | Т | е | s | t |   | 0 | 1 |
| Р | r | е | S | s |   | Е | Ν  | Т | Е | R |   | t | 0 |   | Ρ | r | i | n | t |
|   |   |   |   |   |   |   |    |   |   |   |   |   |   |   |   |   |   |   |   |
| 1 | 0 | / | 3 | 0 | 1 | 1 | 2  |   |   |   |   |   |   |   | 0 | 9 | : | 5 | 0 |
| 1 | 5 | 0 | С |   | D | е | n  |   | 5 | 3 | D | : |   | 0 |   | 9 | 9 | 9 | 5 |
| Т | е | m | р |   | 2 | 0 |    | 0 | 0 | 0 | С |   | Т | е | s | t |   | 0 | 1 |
| Ρ | r | е | S | s |   | Е | Ν  | Т | Е | R |   | t | 0 |   | Ρ | r | i | n | t |
|   |   |   |   |   |   |   |    |   |   |   |   |   |   |   |   |   |   |   |   |
| 1 | 0 | 1 | 3 | 0 | 1 | 1 | 2  |   |   |   |   |   |   |   | 0 | 9 | : | 5 | 0 |
|   |   | S | G |   | ( | t | /  | t | ) | : |   | 0 |   | 9 | 9 | 9 | 0 |   |   |
| Т | е | m | р |   | 2 | 0 |    | 0 | 0 | 0 | С |   | Т | е | s | t |   | 0 | 1 |
|   |   |   |   | - |   | - | NI | т | - | П |   | + | ~ |   | П | ~ | : | - | 4 |

5) Press [ENTER] to print test result (if optional printer is connected to the D155)

#### 4-2. Menu 2: Set Sampling Time

Select sampling time adequate for the sample to be injected. The default is '10' (seconds).

1) Press [MENU] then press [ $\triangle$ ] or [ $\bigtriangledown$ ] to select Menu 2 as shown below

| М | е | n<br>S | u<br>e | :<br>t | 2 | s | а | m | р | 1 | i | n | q | т | i | m | е |   |
|---|---|--------|--------|--------|---|---|---|---|---|---|---|---|---|---|---|---|---|---|
| Р | r | е      | S      | S      |   | E | Ν | Т | Ē | R |   | 0 | r | U | р | / | D | n |

2) Press [ENTER]

| Μ | е | n | u | : | 2 |   |   |   |   |   |   |   |   |   |   |   |   |   |   |
|---|---|---|---|---|---|---|---|---|---|---|---|---|---|---|---|---|---|---|---|
|   | S | а | m | р | Ι | i | n | g |   | Т | i | m | е | : |   | 1 | 0 | s |   |
| Α | r | r | 0 | W |   | Κ | е | у | s |   | t | 0 |   | С | h | а | n | g | е |
|   |   |   | Е | Ν | Т | Е | R |   | t | 0 |   | А | С | С | е | р | t |   |   |

- 3) Press [ $\triangleleft$ ] or [ $\triangleright$ ] key to select the digit to change
- Press [△] or [▽] to increase or decrease the number. The D155 allows any value from 00 (pump off or disabled) to 99 seconds. The default setting for instruments with the pump installed is 10.
- 5) Press [ENTER] to accept the value entered

#### 4-3. Menu 3: Select Oil Table

The API temperature compensation table for oil can be selected as follows. It depends on the samples you wish to measure.

o r

Uр

Dn

1

Press [MENU] then press [△] or [▽] to select Menu 3 as shown below
 M e n u : 3
 S e l e c t O i l T a b l e

ENTER

2) Press [ENTER]

r e

S S

Ρ

| Μ | е | n | u | : | 3 |   |   |   |   |   |   |   |   |   |   |   |   |   |   |
|---|---|---|---|---|---|---|---|---|---|---|---|---|---|---|---|---|---|---|---|
|   |   |   | 0 | i | Ι |   | Т | а | b | Ι | е | : |   | 5 | 3 | А |   |   |   |
| А | r | r | 0 | w |   | Κ | е | у | s |   | t | 0 |   | С | h | а | n | g | е |
|   |   |   | Е | Ν | Т | Е | R |   | t | 0 |   | Α | С | С | е | р | t |   |   |
|   |   |   |   |   |   |   |   |   |   |   |   |   |   |   |   |   |   |   |   |

Press [△] or [▽] to select the appropriate API temperature compensation table. The available tables are:

| 23A | Crude Oils 60/60°F       |
|-----|--------------------------|
| 23B | Refined Products 60/60°F |
| 23D | Lube Oils 60/60°F        |
| 53A | Crude Oils 15°C          |
| 53B | Refined Products 15°C    |

CANNON<sup>®</sup> D155 Density Meter Instruction & Operation Manual Version 1.1c − March 2017; CANNON<sup>®</sup> Instrument Company 2139 High Tech Road • State College, PA • 16803 • USA

| Lube Oils 15°C        |
|-----------------------|
| Crude Oils 20°C       |
| Refined Products 20°C |
| Lube Oils 20°C        |
|                       |

4) Press [ENTER] to accept the selected table.

#### 4-4. Menu 4: Set Test Temperature

Measurement temperature can be set as follows:

| 1) | Pres | s [N | ΛEΝ | IU] t | hen | pre | ss [⊿ | _] c | or [▽ | ′] to | sele | ect N | /len | u 4 a | as s | how | n be | elow | ' |   |
|----|------|------|-----|-------|-----|-----|-------|------|-------|-------|------|-------|------|-------|------|-----|------|------|---|---|
|    | Μ    | е    | n   | u     | :   | 4   |       |      |       |       |      |       |      |       |      |     |      |      |   |   |
|    | S    | е    | t   |       | Т   | е   | s     | t    |       | Т     | е    | m     | р    | е     | r    | а   | t    | u    | r | е |
|    |      |      |     |       |     |     |       |      |       |       |      |       |      |       |      |     |      |      |   |   |
|    | Ρ    | r    | е   | s     | S   |     | Е     | Ν    | Т     | Е     | R    |       | 0    | r     |      | U   | р    | /    | D | n |
| 2) | Pres | s [E | ENT | ER]   |     |     |       |      |       |       |      |       |      |       |      |     |      |      |   |   |
|    | Μ    | е    | n   | u     | :   | 4   |       |      |       |       |      |       |      |       |      |     |      |      |   |   |
|    |      | Т    | е   | s     | t   |     | Т     | е    | m     | р     |      | :     |      | 2     | 0    |     | 0    | o    | С |   |
|    |      |      |     |       |     |     |       |      |       |       |      |       |      |       |      |     |      |      |   |   |
|    | А    | r    | r   | о     | w   |     | Κ     | е    | у     | S     |      | t     | 0    |       | С    | h   | а    | n    | g | е |

- 3) Press [ $\lhd$ ] or [ $\triangleright$ ] key to select the digit to change
- Press [△] or [▽] to increase or decrease the number. The D155 allows any temperature between 15.0 and 25.0 °C
- 5) Press [ENTER] to accept the value entered

#### 4-5. Menu 5: Set Date and Time

Enter the present date and time so that they are stored/printed with each measurement result.

1) Press [MENU] then press [ $\triangle$ ] or [ $\nabla$ ] to select Menu 5 as shown below

| М | е | n | u<br>S | :<br>e | 5<br>t |   | D | а | t | е | & |   | т | i | m | е |   |   |
|---|---|---|--------|--------|--------|---|---|---|---|---|---|---|---|---|---|---|---|---|
| Ρ | r | е | s      | s      |        | Е | Ν | Т | Е | R | 0 | r |   | U | р | 1 | D | n |

#### 2) Press [ENTER]

|   | _ |   |   |   |   |   |   |   |   |   |   |   |   |   |   |   |   |   |   |
|---|---|---|---|---|---|---|---|---|---|---|---|---|---|---|---|---|---|---|---|
| Μ | е | n | u | : | 5 |   |   |   |   |   |   |   |   |   |   |   |   |   |   |
|   |   | 1 | 0 | 1 | 3 | 0 | 1 | 1 | 2 |   |   |   |   | 0 | 9 | : | 5 | 0 |   |
| А | r | r | 0 | w |   | Κ | е | у | s |   | t | 0 |   | С | h | а | n | g | е |
|   |   |   | Е | Ν | Т | Е | R |   | t | 0 |   | А | С | С | е | р | t |   |   |

- 3) Press [ $\triangleleft$ ] or [ $\triangleright$ ] key to select the digit to change
- 4) Press [ $\triangle$ ] or [ $\nabla$ ] to increase or decrease the number.
- 5) Press [ENTER] to accept the date and time entered

#### 4-6. Menu 6: Set LCD Contrast

The contrast of the LCD display can be selected as follows:

#### 1) Press [MENU] then press [ $\triangle$ ] or [ $\bigtriangledown$ ] to select Menu 6 as shown below

| 101 | C | S | e | t | U | L | С | D |   | С | 0 | n | t | r | а | S | t |   |  |
|-----|---|---|---|---|---|---|---|---|---|---|---|---|---|---|---|---|---|---|--|
| Ρ   | r | е | s | s |   | Е | Ν | Т | Е | R |   | 0 | r |   | U | р | / | D |  |

2) Press [ENTER]

|   | /0 [L |   | <u> </u> |   |   |   |   |   |   |   |   |   |   |   |   |   |   |   |   |
|---|-------|---|----------|---|---|---|---|---|---|---|---|---|---|---|---|---|---|---|---|
| Μ | е     | n | u        | : | 6 |   |   |   |   |   |   |   |   |   |   |   |   |   |   |
|   |       | L | С        | D |   | С | 0 | n | t | r | а | s | t | : |   | 7 | 5 | 1 |   |
| А | r     | r | 0        | w |   | Κ | е | у | s |   | t | 0 |   | С | h | а | n | g | е |
|   |       |   | Е        | Ν | Т | Е | R |   | t | 0 |   | А | С | С | е | р | t |   |   |

3) Press [ $\triangle$ ] or [ $\bigtriangledown$ ] to increase or decrease the LCD display contrast.

4) Press [ENTER] to accept the setting

#### 4-7. Menu 7: Reset Test Number

The sample number will be output together with measurement results. The number is incremented each time a new measurement is made up to 99. This resets the numbering to start again at "01".

| 1) | Press | [MENU] | then | oress [ | $\bigtriangleup$ ] | or [ | [▽] t | o select | Menu 7 | 7 as shown bel | ow |
|----|-------|--------|------|---------|--------------------|------|-------|----------|--------|----------------|----|
|----|-------|--------|------|---------|--------------------|------|-------|----------|--------|----------------|----|

|    | Μ    | е     | n   | u   | : | 7 |   |   |   |   |   |   |   |   |   |   |   |   |   |   |
|----|------|-------|-----|-----|---|---|---|---|---|---|---|---|---|---|---|---|---|---|---|---|
|    |      |       | R   | е   | s | е | t |   | Т | е | s | t |   | Ν | u | m | b | е | r |   |
|    | Ρ    | r     | е   | s   | s |   | Е | Ν | т | Е | R |   | 0 | r |   | U | р | 1 | D | n |
|    |      |       |     |     |   |   |   |   |   |   |   |   |   |   |   |   |   |   |   |   |
| 2) | Pres | ss [E | ΕΝΤ | ER] |   |   |   |   |   |   |   |   |   |   |   |   |   |   |   |   |
|    | Μ    | е     | n   | u   | : | 7 |   |   |   |   |   |   |   |   |   |   |   |   |   |   |
|    |      | R     | е   | s   | е | t |   | Т | е | s | t |   | Ν | u | m | b | е | r | ? |   |
|    |      |       |     | Е   | Ν | Т | Е | R |   | t | 0 |   | А | С | С | е | р | t |   |   |
|    | S    | Т     | 0   | Ρ   |   | 0 | r |   | Μ | Е | Ν | U |   | t | 0 |   | Q | u | i | t |
|    |      |       |     |     |   |   |   |   |   |   |   |   |   |   |   |   |   |   |   |   |

3) Press [ENTER] to accept the reset, or [STOP] or [MENU] to quit.

#### 4-8. Menu 8: Clear Stored Results

The last 10 measurement results are stored in memory. Subsequent data measurements will cause the D155 to delete the oldest stored result first. These data can be cleared using this function. Caution, data cannot be restored once it is cleared.

| t s |          |
|-----|----------|
|     |          |
| Dn  |          |
|     | _        |
|     | ts<br>Dn |

1) Press [MENU] then press [ $\triangle$ ] or [ $\bigtriangledown$ ] to select Menu 8 as shown below

#### 2) Press [ENTER]

| / |   | - <u> </u> |   | <u> </u> |   |   |   |   |   |   |   |   |   |   |   |   |   |   |   |   |
|---|---|------------|---|----------|---|---|---|---|---|---|---|---|---|---|---|---|---|---|---|---|
|   | Μ | е          | n | u        | : | 8 |   |   |   |   |   |   |   |   |   |   |   |   |   |   |
|   |   | С          | Ι | е        | а | r |   | А | L | L |   | R | е | s | u | Ι | t | s | ? |   |
|   |   |            |   | Е        | Ν | Т | Е | R |   | t | 0 |   | А | С | С | е | р | t |   |   |
|   | S | Т          | 0 | Ρ        |   | 0 | r |   | Μ | Е | Ν | U |   | t | 0 |   | Q | u | i | t |
|   |   |            |   |          |   |   |   |   |   |   |   |   |   |   |   |   |   |   |   |   |

3) Press [ENTER] to clear all 10 stored results, or [STOP] or [MENU] to quit.

#### 4-9. Menu 9: Export Stored Data to USB Drive

The D155 memory only stores the last 10 measurement results. Subsequent data measurements will cause the D155 to delete the oldest stored result first. This function allows the data to be exported to an external USB storage device in an MS-Excel file format. The D155 will create a folder on the USB drive named X:/D155/Parameter, where 'X:' is the USB drive designation. If this folder already exists, then it will continue to use this folder. The D155 will create a new file each time data is exported. The filename will be created using the date and time of the export. Below is an example of the MS-Excel file format for exported data:

| Date & Time | '07/13/13 04:31 | Sample No. | 2  | Meas. Temp. | 20.000000 | Density | 0.1035 | SG(t/t) | 0.1037 | Oil-Table | 53A | 15C Den | 0.1035 | API Degree | **.* |
|-------------|-----------------|------------|----|-------------|-----------|---------|--------|---------|--------|-----------|-----|---------|--------|------------|------|
| Date & Time | '07/13/13 04:31 | Sample No. | 3  | Meas. Temp. | 20.000000 | Density | 0.1035 | SG(t/t) | 0.1037 | Oil-Table | 53A | 15C Den | 0.1035 | API Degree | **.* |
| Date & Time | '07/13/13 04:32 | Sample No. | 4  | Meas. Temp. | 20.000000 | Density | 0.1035 | SG(t/t) | 0.1037 | Oil-Table | 53A | 15C Den | 0.1035 | API Degree | **.* |
| Date & Time | '07/13/13 04:33 | Sample No. | 5  | Meas. Temp. | 20.000000 | Density | 0.1035 | SG(t/t) | 0.1037 | Oil-Table | 53A | 15C Den | 0.1035 | API Degree | **.* |
| Date & Time | '07/13/13 04:34 | Sample No. | 6  | Meas. Temp. | 20.000000 | Density | 0.1035 | SG(t/t) | 0.1037 | Oil-Table | 53A | 15C Den | 0.1035 | API Degree | **.* |
| Date & Time | '07/13/13 04:35 | Sample No. | 7  | Meas. Temp. | 20.000000 | Density | 0.1035 | SG(t/t) | 0.1037 | Oil-Table | 53A | 15C Den | 0.1035 | API Degree | **.* |
| Date & Time | '07/13/13 04:36 | Sample No. | 8  | Meas. Temp. | 20.000000 | Density | 0.1035 | SG(t/t) | 0.1037 | Oil-Table | 53A | 15C Den | 0.1035 | API Degree | **.* |
| Date & Time | '07/13/13 04:37 | Sample No. | 9  | Meas. Temp. | 20.000000 | Density | 0.1035 | SG(t/t) | 0.1037 | Oil-Table | 53A | 15C Den | 0.1035 | API Degree | **.* |
| Date & Time | '07/13/13 04:38 | Sample No. | 10 | Meas. Temp. | 20.000000 | Density | 0.1035 | SG(t/t) | 0.1037 | Oil-Table | 53A | 15C Den | 0.1035 | API Degree | **.* |
| Date & Time | '07/13/13 04:44 | Sample No. | 11 | Meas. Temp. | 20.000000 | Density | 0.1035 | SG(t/t) | 0.1037 | Oil-Table | 53A | 15C Den | 0.1035 | API Degree | **.* |

#### 2) Press [MENU] then press [ $\triangle$ ] or [ $\bigtriangledown$ ] to select Menu 9 as shown below

| Μ | е | n | u | : | 9 |   |   |   |   |   |   |   |   |   |   |   |   |   |   |
|---|---|---|---|---|---|---|---|---|---|---|---|---|---|---|---|---|---|---|---|
|   | Е | х | р | 0 | r | t |   | S | t | 0 | r | е | d |   | D | а | t | а |   |
|   |   |   |   | t | 0 |   | U | S | В |   | D | r | i | v | е |   |   |   |   |
| Ρ | r | е | s | s |   | Е | Ν | Т | Е | R |   | 0 | r |   | U | р | / | D | n |

4) Press [ENTER]

| Μ | е | n | u | : | 9 |   |   |   |   |   |   |   |   |   |   |   |   |   |   |
|---|---|---|---|---|---|---|---|---|---|---|---|---|---|---|---|---|---|---|---|
|   |   | Е | х | р | 0 | r | t |   | А | L | L |   | D | а | t | а | ? |   |   |
|   |   |   | Е | Ν | Т | Е | R |   | t | 0 |   | А | С | С | е | р | t |   |   |
| S | Т | 0 | Ρ |   | 0 | r |   | Μ | Е | Ν | U |   | t | 0 |   | Q | u | i | t |

Press [ENTER] to export stored results to USB device, or [STOP] or [MENU] to quit.

#### 4-10. Menu 10: View Serial No. & Firmware Ver.

You can check the serial number and firmware version of the unit. Such information will be necessary to identify your density meter when calling for help.

1) Press [MENU] then press [ $\triangle$ ] or [ $\bigtriangledown$ ] to select Menu 10 as shown below

| Μ | е | n | u | : | 1 | 0 |   |   |   |   |   |   |   |   |   |   |   |   |   |
|---|---|---|---|---|---|---|---|---|---|---|---|---|---|---|---|---|---|---|---|
|   |   | V | i | е | W |   | S | е | r | i | а | Ι |   | Ν | 0 |   |   | & |   |
|   |   |   |   | F | i | r | m | w | а | r | е |   | V | е | r |   |   |   |   |
| Ρ | r | е | s | s |   | Е | Ν | Т | Е | R |   | 0 | r |   | U | р | / | D | n |

2) Press [ENTER]

| Μ | е | n | u | : | 1 | 0 |   |   |   |   |   |   |   |   |   |   |   |   |  |
|---|---|---|---|---|---|---|---|---|---|---|---|---|---|---|---|---|---|---|--|
|   |   |   |   | S | 1 | Ν | : |   | J | J | А | 0 | 8 | В | 4 | 3 |   |   |  |
|   |   |   |   |   | V | е | r | : |   | 2 |   | 0 | 0 | А | 2 |   |   |   |  |
|   |   | Е | Ν | Т | Е | R |   | t | 0 |   | С | 0 | n | t | i | n | u | е |  |

3) Press [ENTER] to continue back to the menu selection screen.

#### 4-11. Parameters and default

| Menu/Parameter                           | Description                                                                                                    | Setting range                               | Default |
|------------------------------------------|----------------------------------------------------------------------------------------------------|---------------------------------------------|---------|
| 0: Calibrate Cell                        | Calibration with pure water                                                                                                    |                                             |         |
| 1: View Stored<br>Results                | Display measurement results                                                                                                    | _                                           | _       |
| 2: Set Sampling<br>Time                  | Select sampling time                                                                                                    | 00 to 99s                                   | 10s     |
| 3: Select Oil<br>Table                   | Select temperature compensation table for oil<br>23A: Crude Oils 60/60°F<br>23B: Refined Products 60/60°F<br>23D: Lube Oils 60/60°F<br>53A : Crude Oils 15°C<br>53B : Refined Products 15°C<br>53D : Lube Oils 15°C<br>59A: Crude Oils 20°C<br>59B: Refined Products 20°C<br>59D: Lube Oils 20°C | 23A/23B/23D/<br>53A/53B/53D/<br>59A/59B/59D | 53A     |
| 4: Set Test<br>Temperature               | Set measurement temperature                                                                                                    | 15.0 to 25.0°C                              | 20.0°C  |
| 5: Set Date &<br>Time                    | Enter date and time. Date format: MM/DD/YY<br>Time format: HH:MM (24 hour format)                                                                                                    | 01/01/00 00:00 to<br>12/31/99 23:59         | _       |
| 6: Set LCD<br>Contrast                   | Adjust LCD brightness                                                                                                    | 0/25/50/75/100                              | 50      |
| 7: Reset Test<br>Number                  | Reset Sample Test No. to '01'                                                                                                    | _                                           | 01      |
| 8: Clear Stored<br>Results               | Erase the memory of stored results. The D155 only stores the last 10 measurement results.                                                                                                    | _                                           | _       |
| 9: Export Stored<br>Data to USB<br>Drive | Export Stored Data from Memory to an MS-Excel formatted file.                                                                                                    | _                                           |         |
| 10: Serial No. & Firmware                | View D155 Serial Number and Firmware Version                                                                                                    | _                                           | _       |

#### 4-12. How to connect the optional printer or a personal computer (PC)

The optional printer can be connected to the D155 unit so that the measurement and calibration results together with the date and time of measurement can be printed out. Connect the supplied printer cable to the RS-232C port (DB-9M) on the back of D155 unit as shown.

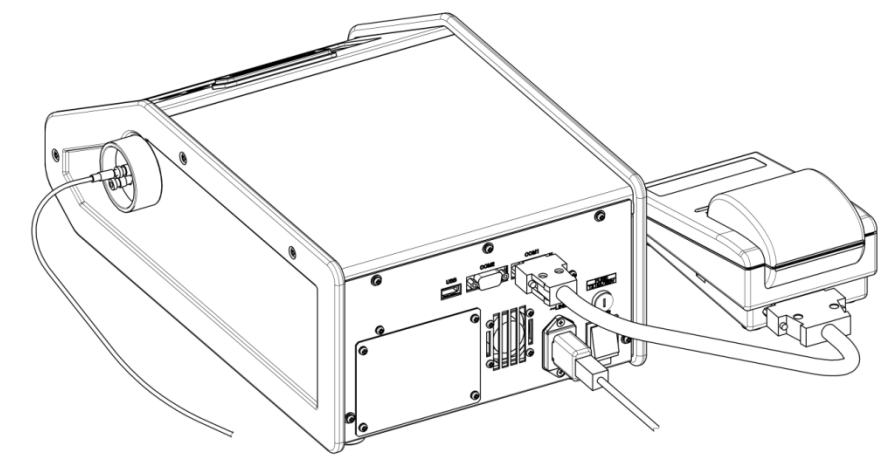

A personal computer (PC) can be connected instead of the printer so that data can be exported. A data collection software package – SOFT-CAP Data Capture Software is available as an option with the D155. Please consult the separate SOFT-CAP Operation Manual for more details on installation and use.

#### 🗥 Warning!

Use correct AC power adapter suitable for the AC line voltage. Make sure to use the proper rated voltage before plugging it into the outlet. Failure may damage the printer or even cause the adapter itself to catch fire.

#### Note:

Do not place the printer on the top of the main unit in order to avoid the influence magnetic field of the printer on the measuring cell.

The DIP switch on the Dot Matrix printer kit (P/N: 95.0239) is configured as shown below. When you have changed this switch configuration, refer to the Instruction manual for the printer and set it as shown below:

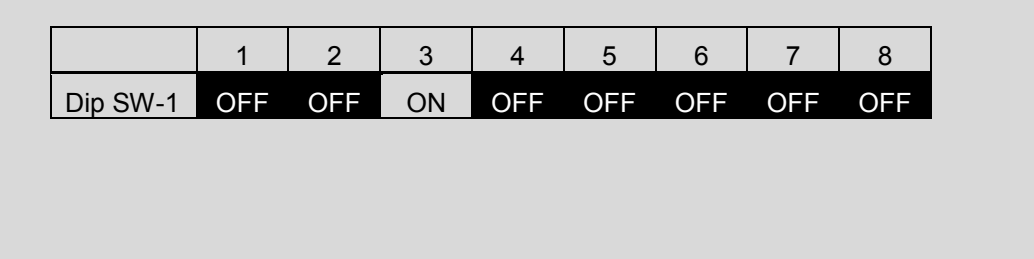

#### 5. Maintenance

#### 5-1. Daily check

5-1-1. Cleaning the measuring cell

When the repeatability of measurements has degraded or measuring time is prolonged, the measuring cell is considered to be contaminated. Also, when the cell is apparently contaminated with a sample of such nature, the measuring cell must be cleaned with an appropriate solvent like household chlorine bleach, acid or alkali. When particular samples containing fatty acids or protein (such as biodiesel) are measured, the cell must be cleaned once a week as described below.

The following example describes how to rinse out fats and oils with Sodium hydroxide:

- 1) For units with the optional peristaltic pump installed
  - a. Insert the sampling tube into 0.1~0.5mol/L Sodium hydroxide and press [PUMP] key to inject.
  - b. When the cell becomes filled with Sodium hydroxide, press [PUMP] key to stop filling.
  - c. Leave the sodium hydroxide in the cell for about 15 minutes.
  - d. Drain out Sodium hydroxide solution with [PUMP] key.
- 2) For units without the pump
  - a. Inject 0.1~0.5mol/L Sodium hydroxide using a suitable 2-5 mL syringe.
  - b. Leave the sodium hydroxide in the cell for about 15 minutes.
  - c. Push out the sodium hydroxide from the cell using an empty syringe filled with air.
- 3) Clean the measuring cell with pure water according to the Step "3-4".

### Marning!

The alkali may etch the glass of the measuring cell. Avoid rinsing the cell with strong alkali for hours. Always rinse the cell with plenty of pure water after cleaning the cell with alkali cleaners.

#### 5-2. Other maintenance

#### 5-2-1. Replacement of the power fuse

If the power fuse should blow, replace it with a like size and power rating. Note the fuse size and rating is listed on the rear of the instrument immediately above the fuse holder. As shown below, turn the fuse holder cover by 90 degrees counterclockwise using a flat screw driver. After the fuse is replaced, turn the fuse holder cover back 90 degrees clockwise.

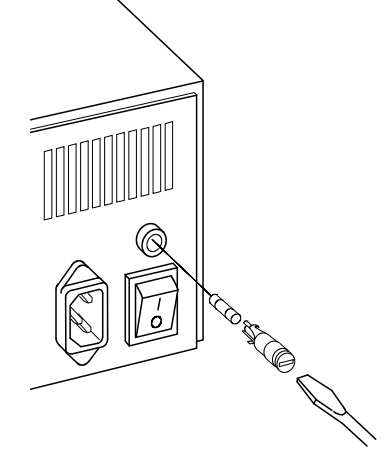

#### Δ <u>Warning!</u>

Be aware of the danger of electric shock. Turn off the main switch and remove the AC mains power cord before replacing the power fuse.

#### 5-2-2. Adjustment of Injection Adapter (and tightening of tube nozzles)

If leakage from the Injection Adapter (Sample inlet and outlet port nozzles) is observed, they need to be re-tightened

- 1) Twist to remove the Connection Tubes with Unions from the Injection Adapter Nozzles.
- 2) Remove the black protective foam insert
- 3) Insert the red PTFE tubing into the tube nozzles as shown

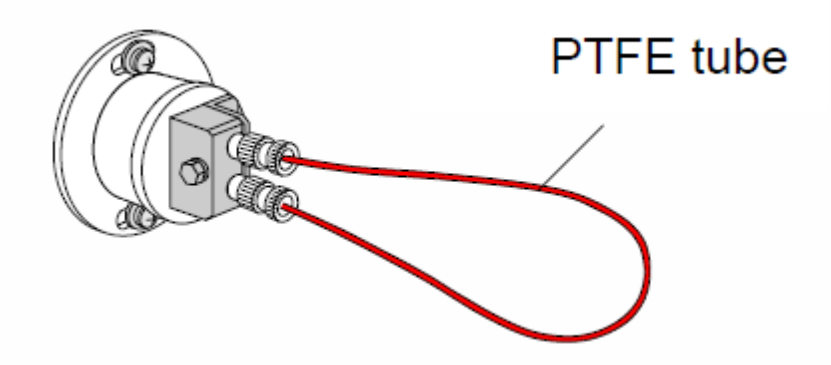

4) Loosen the screw with the provided wrench

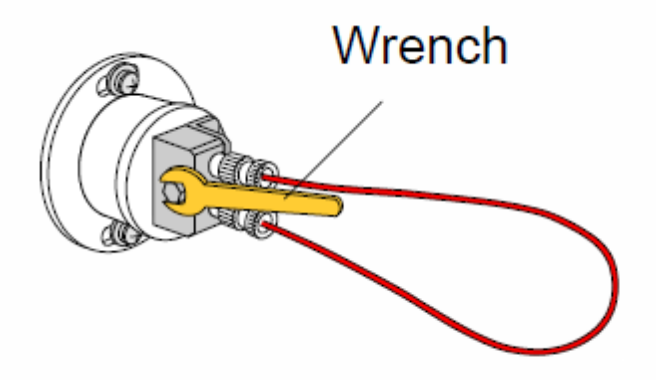

5) Tighten the tube nozzles clockwise - hand-tighten only

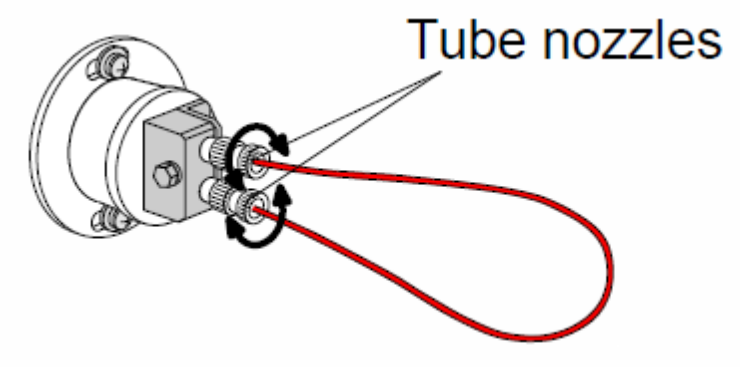

6) Follow steps 1 thru 4 in reverse to tighten the Injection Adapter nut and remove the red PTFE tubing

#### Note!

Make sure to insert the PTFE tube into the tube nozzles before working on it. With no PTFE tube in the tube nozzles, their heads may be crushed.

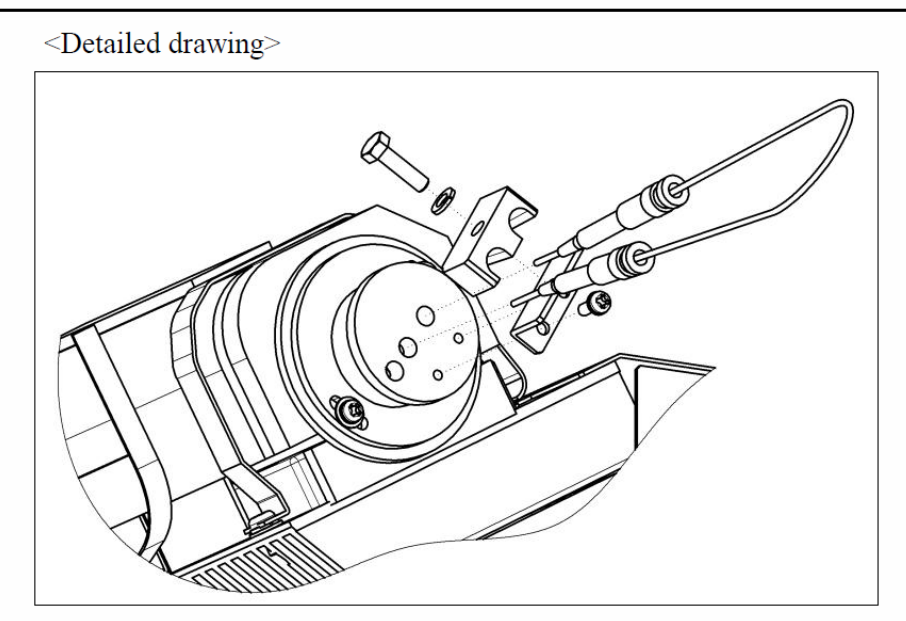

#### 5-2-3. Replacement of optional peristaltic pump tubing

If the pump tube is deteriorated, the tubing may fail causing sample liquid to leak. This may eventually lead to pump failure. Replace pump tubing as follows:

Pump tube

cassette

- 1) Disconnect the tubes connected to the pump tube cassette.
- 2) Turn the cassette counterclockwise to remove it.

 Remove the tube joint from the cassette by pulling one of the ends, and then pull out the tube.

 Apply grease (such as petroleum jelly) over the tube and the axle of pump cassette as illustrated.

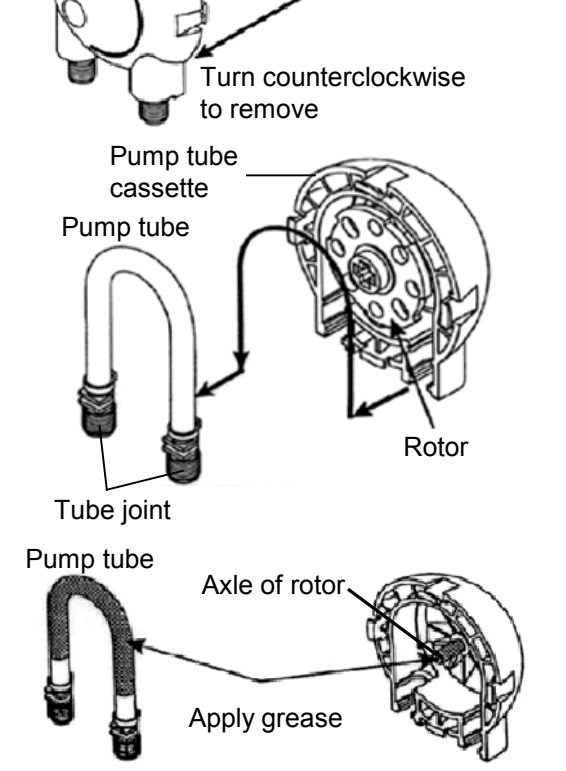

 Fit in the new pump tube around the rotor as shown by pulling it out a little bit.
 Fix the tube joint securely to the groove as illustrated.

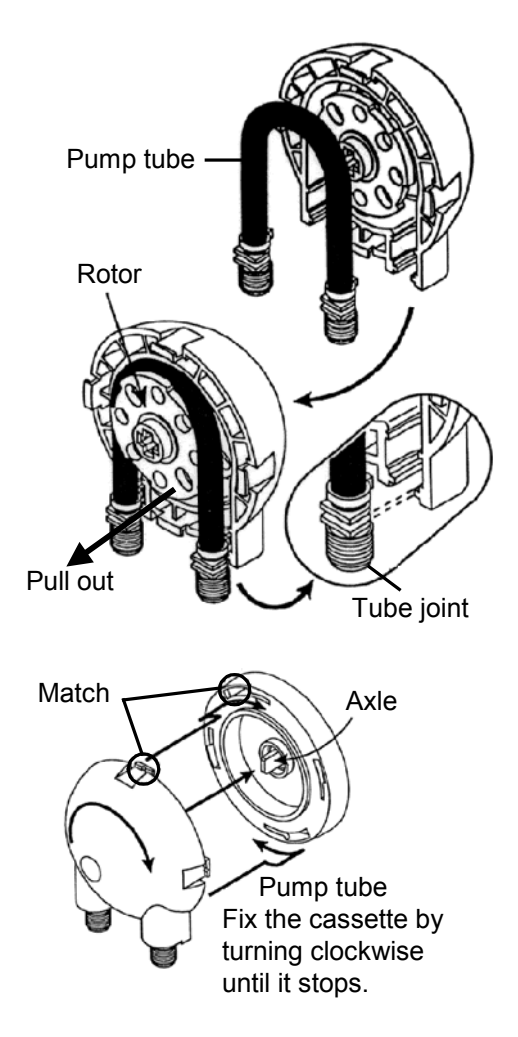

 Match the axle and rotor, and fix the cassette by turning clockwise until it stops.

#### Caution!

Some samples may shorten the life of the pump tubing. Replace the pump tubing when appropriate.

#### 6. Troubleshooting

#### 6-1. Error messages and remedies

When the main unit is operated improperly, the following error messages will appear with a corresponding beep sound.

| Error message | Description                        | Remedy                                                                                                    |
|---------------|------------------------------------|----------------------------------------------------------------------------------------------------|
| Time Over     | Measuring time exceeds 10 minutes. | Check the window to see if air<br>bubbles are trapped in the measuring<br>cell.<br>If this message persists while nothing<br>wrong is observed, Contact CANNON<br>or your local dealer. |

#### 6-2. Symptoms for error numbers and associated remedies

| Error   | Description                            | Remedies                                                       |
|---------|----------------------------------------|----------------------------------------------------------------|
| message |                                        |                                                                |
| 2, 3, 4 | The thermistor is defective (broken).  | Contact CANNON or your local dealer.                           |
| 5       | The measuring cell is defective or the | Contact CANNON or your local dealer.                           |
|         | wiring to the cell is damaged.         |                                                                |
| 6       | Temperature is not stabilized in an    | After the following two steps are confirmed,                   |
|         | hour.                                  | turn on the power again.                                       |
|         |                                        | The ambient temperature for D155 is                            |
|         |                                        | 5~35°C. Check to see if the ambient                            |
|         |                                        | temperature does not exceed this range                         |
|         |                                        | during operations.                                             |
|         |                                        | <ul> <li>Make sure that the air vents at the front,</li> </ul> |
|         |                                        | rear, and bottom of unit are not clogged                       |
|         |                                        | with dust or blocked in any way. If the                        |
|         |                                        | error persists, Contact CANNON or your                         |
|         |                                        | local dealer.                                                  |
| 7       | The voltage level of the back-up       | Contact CANNON or your local dealer.                           |
|         | battery becomes low. This will         |                                                                |
|         | cause memory to be initialized and all |                                                                |
|         | stored data/calibrations cleared.      |                                                                |

When a fault occurs within the D155 unit, the following warning number will appear with a beep sound.

#### 6-3. Troubleshooting

6-3-1. Cannot turn on the main unit with the power switch

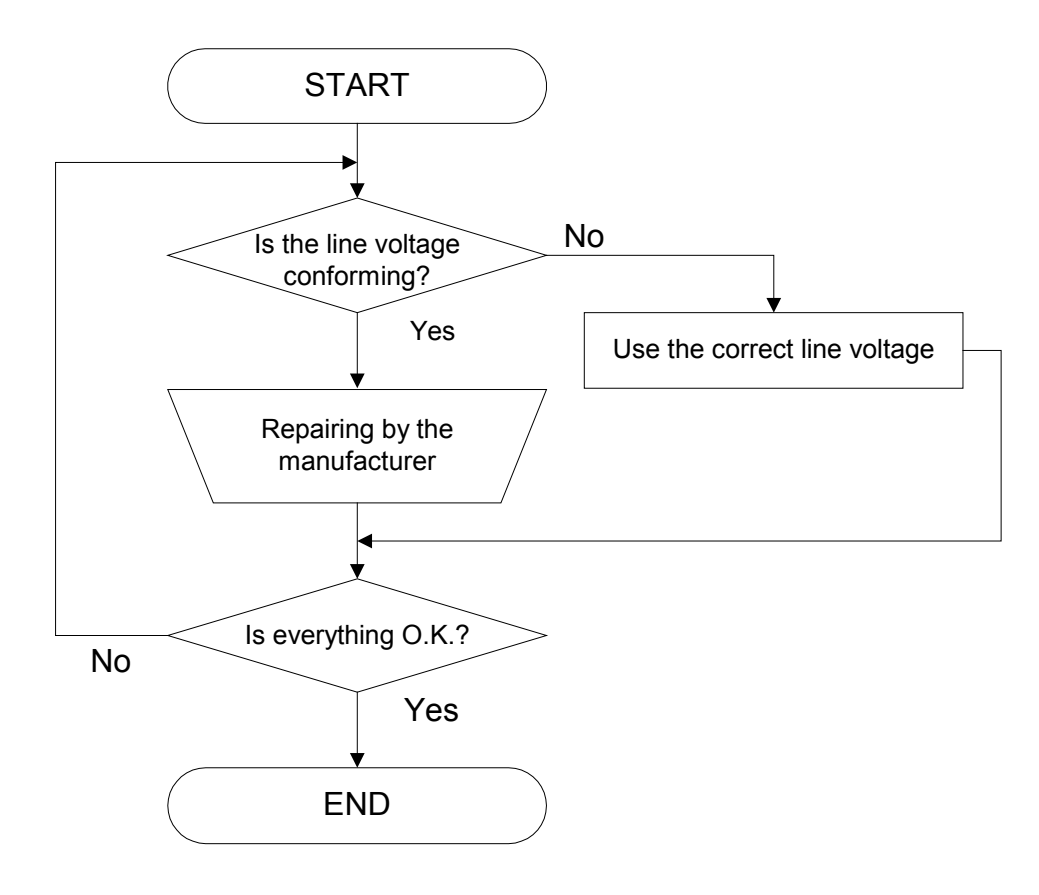

(Note 1) Specifications on power source

| AC Mains<br>Voltage | Wattage  | Fuse        | Frequency |
|---------------------|----------|-------------|-----------|
| 100-240V            | 30 Watts | T3.15A/250V | 50/60Hz   |

6-3-2. "Ready to Test" message does not appear and/or cell temperature is unstable.

Follow the following steps if "Ready to Test" message does not appear after more than 1 hour or the cell temperature appears unstable after having reached the preset measurement temperature.

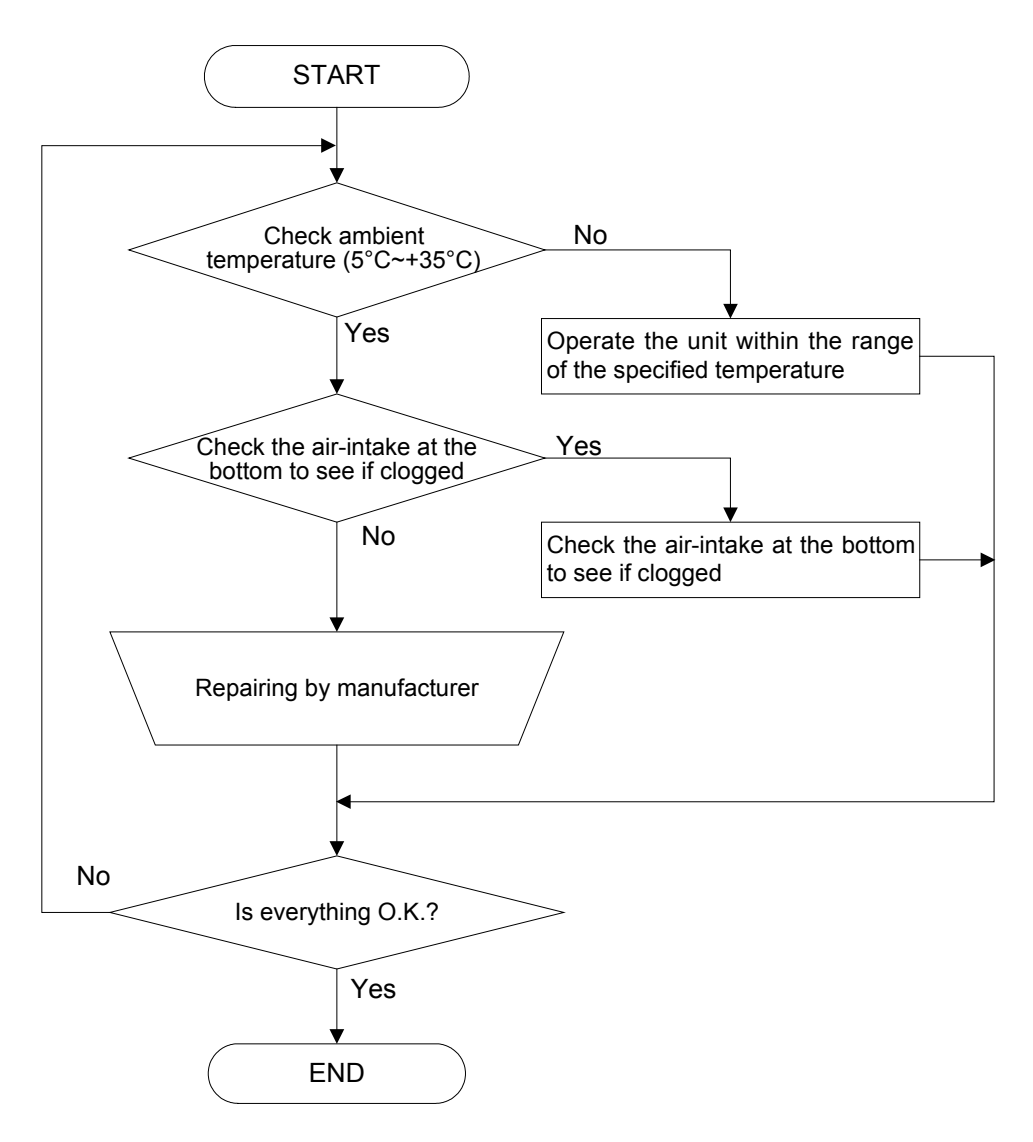

6-3-3. The unit does not work even though power is on.

If the "Ready to Test" message does not appear after the D155 has been powered on for more than 30 minutes, check on the line voltage. If correct power voltage is supplied, Contact CANNON or your local dealer.

6-3-4. LCD does not function

If the LCD display is found to be defective (no message appears on screen) or the brightness of display cannot be adjusted, Contact CANNON or your local dealer.

6-3-5. Key entry does not work

If beep sound is not heard each time any keys are pressed or key entry itself does not function, Contact CANNON or your local dealer.

6-3-6. Air bubbles are easily trapped in the sample and visible in the measurement cell

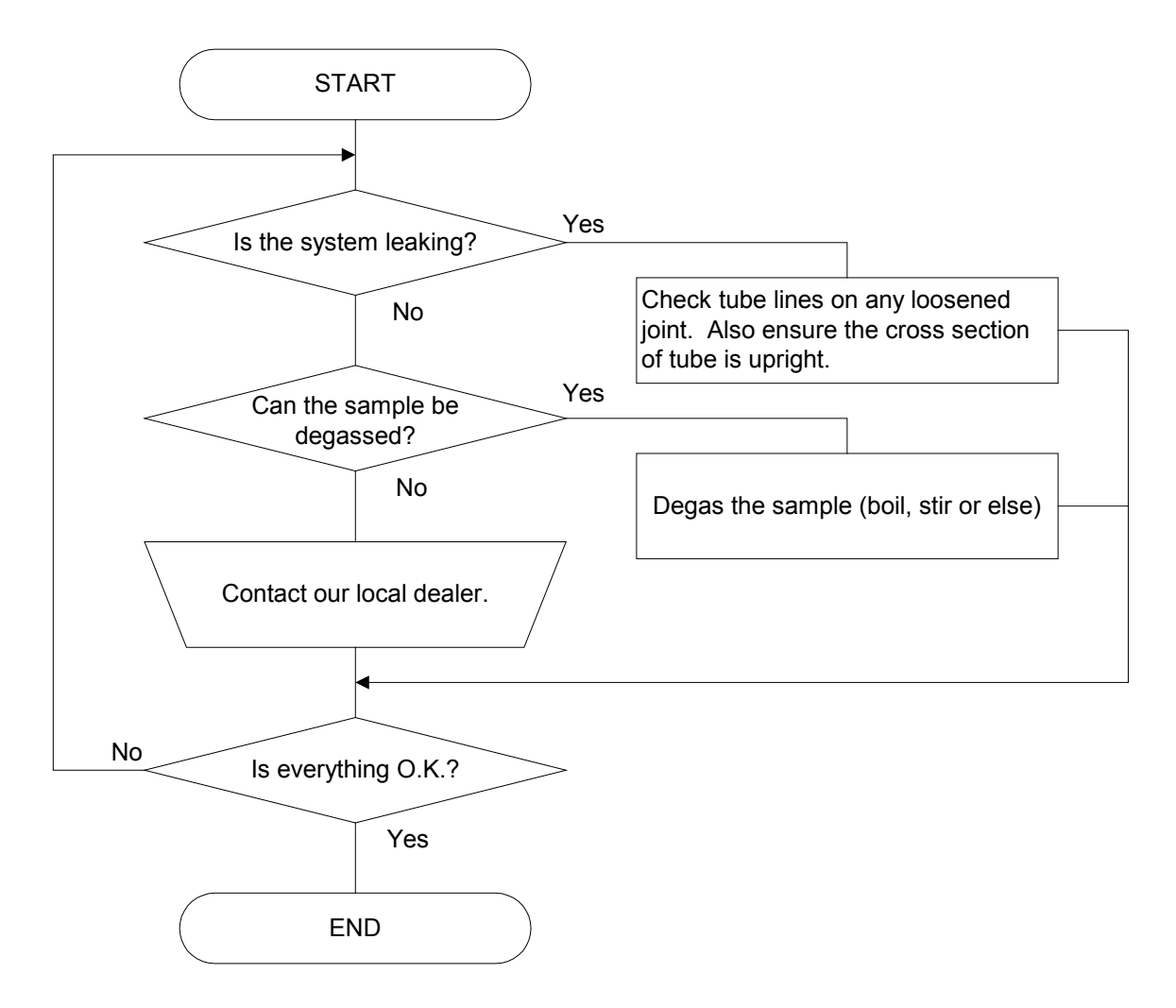

6-3-7. There is poor repeatability on measured values

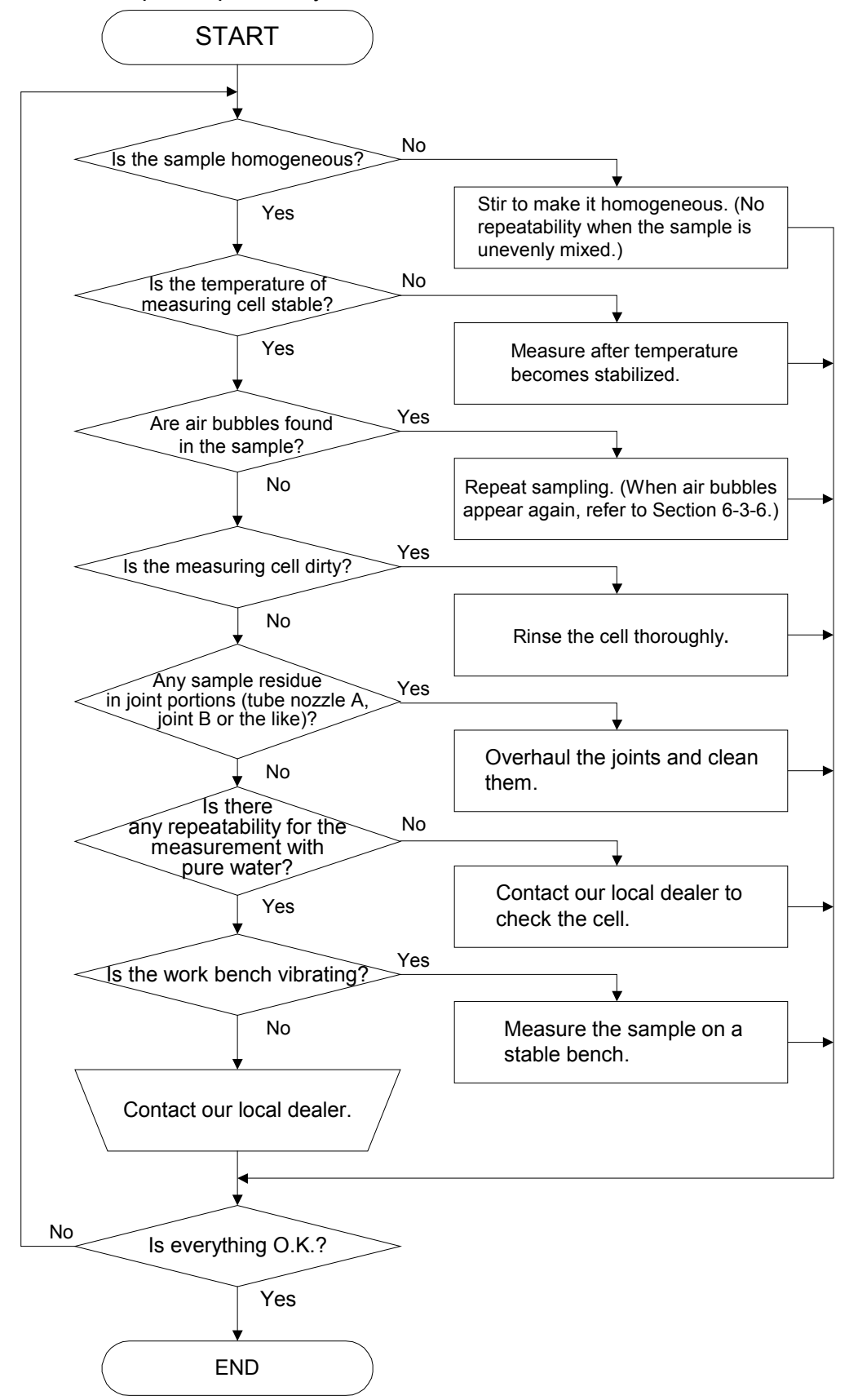

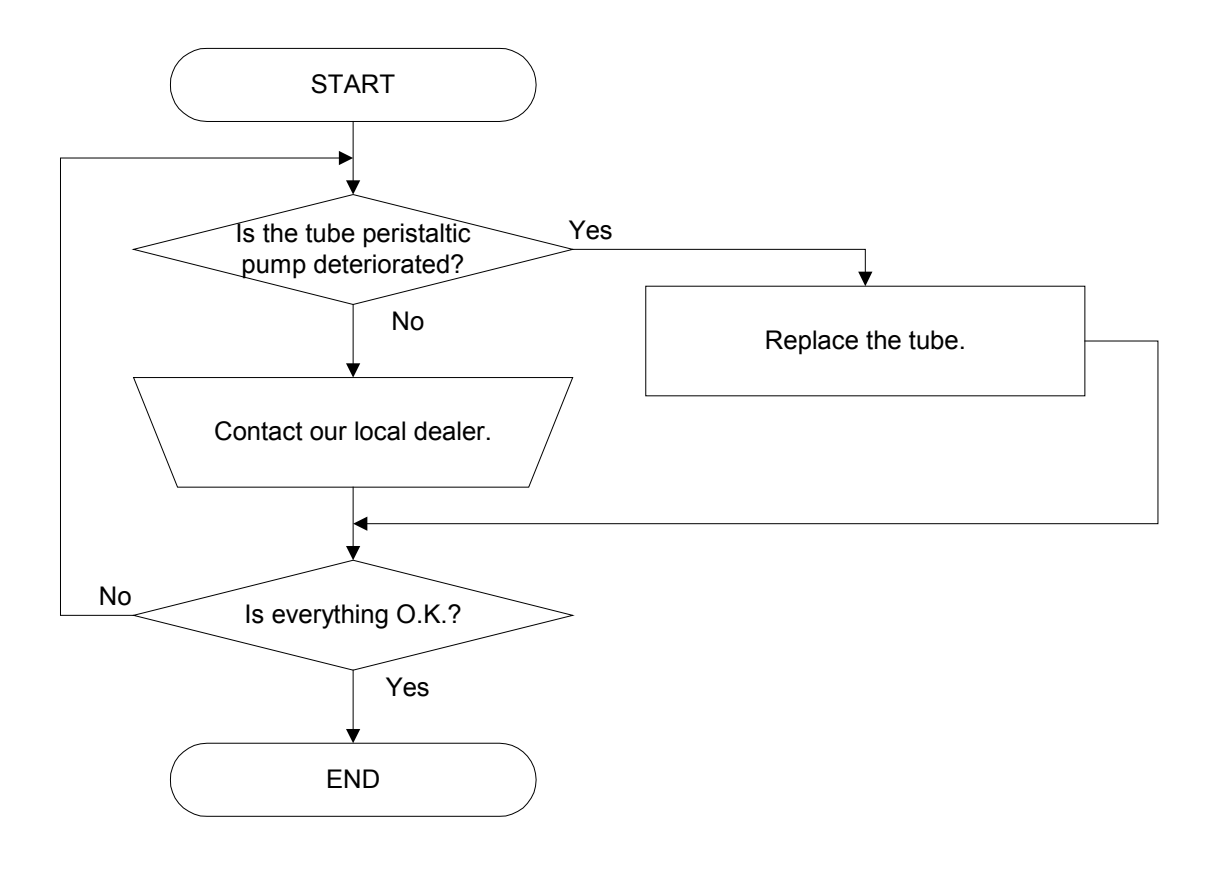

#### 6-3-8. Sampling time is too long (optional peristaltic pump)

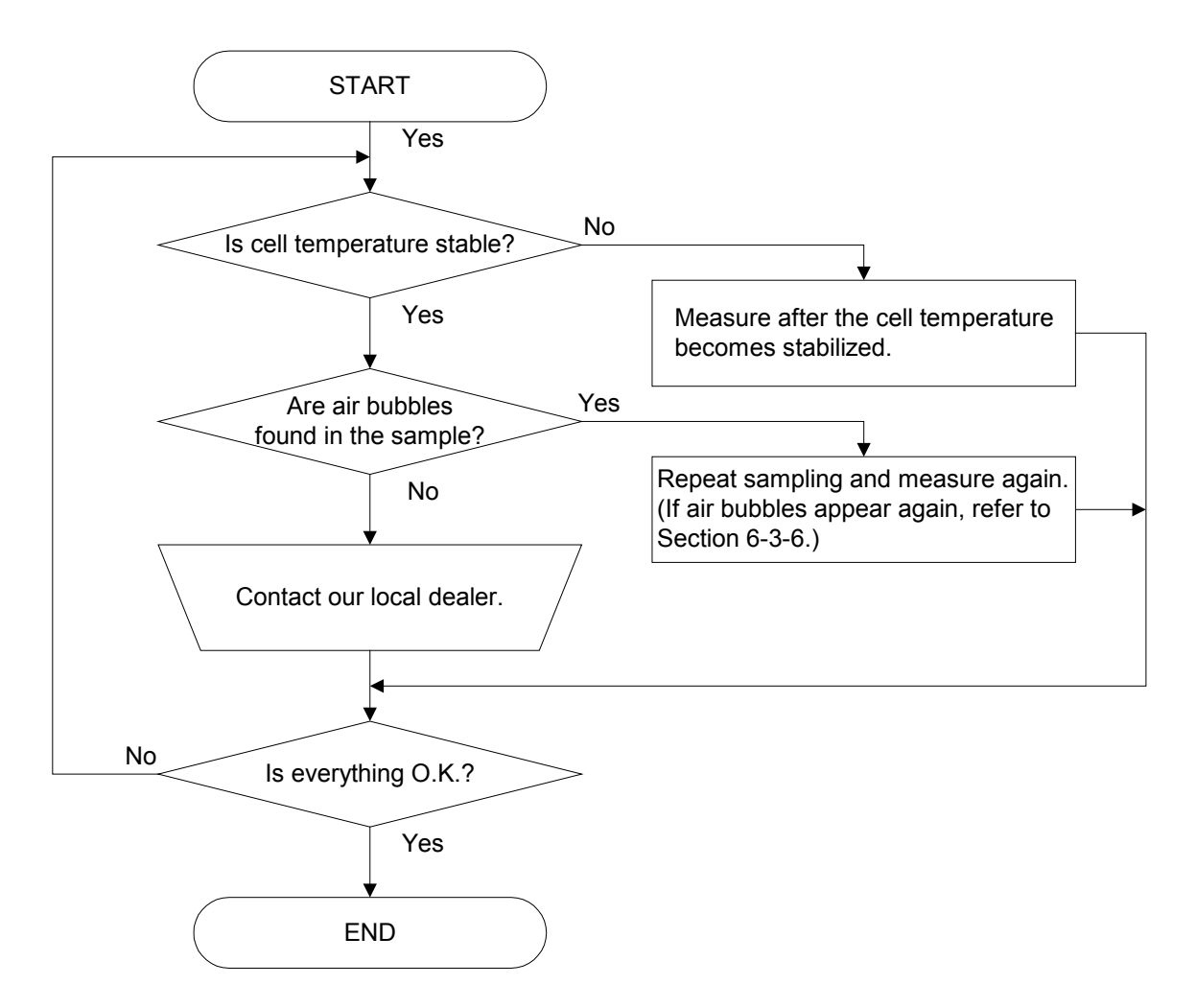

#### 6-3-10. Data cannot be stored in the memory

The back-up battery needs to be replaced when the clock function does not work or preset parameters cannot be saved. Contact CANNON or your local dealer.

#### 7. Others

#### 7-1. Basic specifications

| Type and Mode   | el                                      | D155 Density Meter                                                                              |  |  |  |  |  |  |  |
|-----------------|-----------------------------------------|-------------------------------------------------------------------------------------------------|--|--|--|--|--|--|--|
| Discipline      |                                         | Oscillating Glass U-tube                                                                        |  |  |  |  |  |  |  |
| Measuring Ran   | ge                                      | 0 to 2g/cm <sup>3</sup>                                                                         |  |  |  |  |  |  |  |
| Measuring Tem   | perature Range                          | 15 to 25°C                                                                                      |  |  |  |  |  |  |  |
| Precision       | Density                                 | ±0.001g/cm <sup>3</sup>                                                                         |  |  |  |  |  |  |  |
|                 | Temperature                             | ±0.1°C                                                                                          |  |  |  |  |  |  |  |
| Repeatability   | Density                                 | SD 0.0005g/cm <sup>3</sup>                                                                      |  |  |  |  |  |  |  |
| Resolution      | Density                                 | 0.0001g/cm <sup>3</sup> step                                                                    |  |  |  |  |  |  |  |
|                 | Temperature                             | 0.05°C step (Setting Resolution: 0.1°C step)                                                    |  |  |  |  |  |  |  |
|                 | Specific Gravity                        | 0.0001 step                                                                                     |  |  |  |  |  |  |  |
|                 | Temperature<br>Compensated<br>Parameter | 0.0001 step                                                                                     |  |  |  |  |  |  |  |
|                 | API Degree                              | 0.1 step                                                                                        |  |  |  |  |  |  |  |
| Measurement     | Time                                    | 2 to 4 min                                                                                      |  |  |  |  |  |  |  |
| Viscosity Corre | ction                                   | None                                                                                            |  |  |  |  |  |  |  |
| Display         |                                         | 1) Screen: 4×20 LCD backlight                                                                   |  |  |  |  |  |  |  |
|                 |                                         | 2) Displayed Parameter:                                                                         |  |  |  |  |  |  |  |
|                 |                                         | Temperature (°C)/ Density/ Specific Gravity                                                     |  |  |  |  |  |  |  |
|                 |                                         | Number of temperature compensation tables for petroleum products                                |  |  |  |  |  |  |  |
|                 |                                         | Temperature Compensated Parameter (60 <sup>°</sup> Specific Gravity/ 15 <sup>°</sup> C Density/ |  |  |  |  |  |  |  |
| Sampling Method |                                         | 20°CDensity)/ API Degree/ Other messages                                                        |  |  |  |  |  |  |  |
| Sampling Method |                                         | Manual sampling by syringe                                                                      |  |  |  |  |  |  |  |
| Min required    | ample Amount                            | (optional pensialic pump for automatic sampling)                                                |  |  |  |  |  |  |  |
| Maximum Sam     |                                         | Approximately 1000 mPacs when using optional peristaltic nump                                   |  |  |  |  |  |  |  |
| Calibration     | pie viscosity                           | Pure Water (factory/convice calibration of air)                                                 |  |  |  |  |  |  |  |
| Storage of Mea  | surement Result                         | Last 10 measurement results stored in internal memory                                           |  |  |  |  |  |  |  |
| Temperature C   | ompensation                             | $\Delta$ STM D1250 Table 23(A B D) 53(A B D) 59(A B D)                                          |  |  |  |  |  |  |  |
| Table for Petro | leum Products                           |                                                                                                 |  |  |  |  |  |  |  |
| Interface       |                                         | RS-232C×1ch, USB×1ch                                                                            |  |  |  |  |  |  |  |
| Ambient Condi   | tions for unit                          | 1) Temperature: 5 to 35°C                                                                       |  |  |  |  |  |  |  |
|                 |                                         | 2) Humidity: Below 85%RH (No condensation)                                                      |  |  |  |  |  |  |  |
| Power Source    |                                         | AC100~240V 50/60Hz                                                                              |  |  |  |  |  |  |  |
| Power Consum    | ption                                   | Approx. 30W                                                                                     |  |  |  |  |  |  |  |
| Dimension       |                                         | 251mm (W) × 408mm (D) × 165mm (H) [10" x 16" x 6.5")                                            |  |  |  |  |  |  |  |
| Weight          |                                         | 11.6kg (25.64 lbs)                                                                              |  |  |  |  |  |  |  |
| Standard Suppl  | ied Accessory                           | - Connection Tube: Qty 1                                                                        |  |  |  |  |  |  |  |
|                 |                                         | - Syringe 2ml: Qty 5                                                                            |  |  |  |  |  |  |  |
|                 |                                         | - AC Power Cord: Qty 1                                                                          |  |  |  |  |  |  |  |
|                 |                                         | - Wrench: Qty 1                                                                                 |  |  |  |  |  |  |  |
|                 |                                         | - Tube 0.5x1.5 L=400 PTFE: Qty 1                                                                |  |  |  |  |  |  |  |
| Optional Acces  | sories                                  | - Dot matrix printer                                                                            |  |  |  |  |  |  |  |
|                 |                                         | - Peristaltic pump                                                                              |  |  |  |  |  |  |  |
|                 |                                         | - Soft-Cap Data Capture Software                                                                |  |  |  |  |  |  |  |

#### 7-2. Principle of measurement

#### 7-2-1. Oscillating U-tube Cell

When a measurement cell filled with liquid or gas is oscillated spontaneously, resultant oscillating cycle varies with the density of the sample in the measurement cell. The oscillating cycle T is expressed follows.

$$T=2\pi\sqrt{\frac{dVc+Mc}{K}}$$

where,

d = Density of sample in measurement cell
 Vc = Volume of sample in measurement cell, or measurement cell internal volume
 Mc = Mass of measurement cell
 K = Constant

$$d = \frac{K}{4\pi^2 Vc} T^2 - \frac{Mc}{Vc}$$

Supposing that the oscillating cycles Ta and Tw are obtained through measurement of reference materials of known density (density da and dw), the facto value F is calculated as follows.

$$F = \frac{K}{4\pi^2 Vc} = \frac{d_a - d_w}{T_a^2 - T_w^2}$$

Accordingly, the density "d" of unknown sample can be calculated according to the following formula by measuring its oscillating cycle T.

$$d = d_a - F(T_a^2 - T^2)$$

#### 7-2-2. Density Tables

#### Dried air density

Density of dried air at t°C and 1013.25hPa is calculated according to the following formula.

$$d(g/cm^{3}) = \frac{0.0012932}{1 + 0.00367 \times t(^{\circ}C)} \times \frac{P(hPa)}{1013.25}$$

Density of air at 1013.25hPa of air pressure;

| Temp. | Density              | Temp. | Density              | Temp. | Density              | Temp. | Density              |
|-------|----------------------|-------|----------------------|-------|----------------------|-------|----------------------|
| (°C)  | (g/cm <sup>3</sup> ) | (°C)  | (g/cm <sup>3</sup> ) | (°C)  | (g/cm <sup>3</sup> ) | (°C)  | (g/cm <sup>3</sup> ) |
| 0     | 0.00129              | 25    | 0.00118              | 50    | 0.00109              | 75    | 0.00101              |
| 1     | 0.00129              | 26    | 0.00118              | 51    | 0.00109              | 76    | 0.00101              |
| 2     | 0.00128              | 27    | 0.00118              | 52    | 0.00109              | 77    | 0.00101              |
| 3     | 0.00128              | 28    | 0.00117              | 53    | 0.00108              | 78    | 0.00101              |
| 4     | 0.00127              | 29    | 0.00117              | 54    | 0.00108              | 79    | 0.00100              |
| 5     | 0.00127              | 30    | 0.00116              | 55    | 0.00108              | 80    | 0.00100              |
| 6     | 0.00127              | 31    | 0.00116              | 56    | 0.00107              | 81    | 0.00100              |
| 7     | 0.00126              | 32    | 0.00116              | 57    | 0.00107              | 82    | 0.00099              |
| 8     | 0.00126              | 33    | 0.00115              | 58    | 0.00107              | 83    | 0.00099              |
| 9     | 0.00125              | 34    | 0.00115              | 59    | 0.00106              | 84    | 0.00099              |
| 10    | 0.00125              | 35    | 0.00115              | 60    | 0.00106              | 85    | 0.00099              |
| 11    | 0.00124              | 36    | 0.00114              | 61    | 0.00106              | 86    | 0.00098              |
| 12    | 0.00124              | 37    | 0.00114              | 62    | 0.00105              | 87    | 0.00098              |
| 13    | 0.00123              | 38    | 0.00113              | 63    | 0.00105              | 88    | 0.00098              |
| 14    | 0.00123              | 39    | 0.00113              | 64    | 0.00105              | 89    | 0.00097              |
| 15    | 0.00123              | 40    | 0.00113              | 65    | 0.00104              | 90    | 0.00097              |
| 16    | 0.00122              | 41    | 0.00112              | 66    | 0.00104              |       |                      |
| 17    | 0.00122              | 42    | 0.00112              | 67    | 0.00104              |       |                      |
| 18    | 0.00121              | 43    | 0.00112              | 68    | 0.00103              |       |                      |
| 19    | 0.00121              | 44    | 0.00111              | 69    | 0.00103              |       |                      |
| 20    | 0.00120              | 45    | 0.00111              | 70    | 0.00103              |       |                      |
| 21    | 0.00120              | 46    | 0.00111              | 71    | 0.00103              |       |                      |
| 22    | 0.00120              | 47    | 0.00110              | 72    | 0.00102              |       |                      |
| 23    | 0.00119              | 48    | 0.00110              | 73    | 0.00102              |       |                      |
| 24    | 0.00119              | 49    | 0.00110              | 74    | 0.00102              |       |                      |

Chemical Handbook Fundamental Version, Rev. 3, Table 5 • 1

#### Water density

| Temp. | Density              | Temp. | Density              | Temp. | Density              |
|-------|----------------------|-------|----------------------|-------|----------------------|
| (°C)  | (g/cm <sup>3</sup> ) | (°C)  | (g/cm <sup>3</sup> ) | (°C)  | (g/cm <sup>3</sup> ) |
| 0     | 0.99984              | 25    | 0.99705              | 50    | 0.98805              |
| 1     | 0.99990              | 26    | 0.99679              | 55    | 0.98570              |
| 2     | 0.99994              | 27    | 0.99652              | 60    | 0.98321              |
| 3     | 0.99996              | 28    | 0.99624              | 65    | 0.98057              |
| 4     | 0.99997              | 29    | 0.99595              | 70    | 0.97779              |
| 5     | 0.99996              | 30    | 0.99565              | 75    | 0.97486              |
| 6     | 0.99994              | 31    | 0.99534              | 80    | 0.97183              |
| 7     | 0.99990              | 32    | 0.99503              | 85    | 0.96862              |
| 8     | 0.99985              | 33    | 0.99471              | 90    | 0.96532              |
| 9     | 0.99978              | 34    | 0.99438              |       |                      |
| 10    | 0.99970              | 35    | 0.99404              |       |                      |
| 11    | 0.99961              | 36    | 0.99369              |       |                      |
| 12    | 0.99950              | 37    | 0.99333              |       |                      |
| 13    | 0.99938              | 38    | 0.99297              |       |                      |
| 14    | 0.99925              | 39    | 0.99260              |       |                      |
| 15    | 0.99910              | 40    | 0.99222              |       |                      |
| 16    | 0.99894              | 41    | 0.99183              |       |                      |
| 17    | 0.99878              | 42    | 0.99144              |       |                      |
| 18    | 0.99860              | 43    | 0.99104              |       |                      |
| 19    | 0.99841              | 44    | 0.99033              |       |                      |
| 20    | 0.99821              | 45    | 0.99022              |       |                      |
| 21    | 0.99799              | 46    | 0.98980              |       |                      |
| 22    | 0.99777              | 47    | 0.98937              |       |                      |
| 23    | 0.99754              | 48    | 0.98894              |       |                      |
| 24    | 0.99730              | 49    | 0.98849              |       |                      |

Chemical Handbook Fundamental Version, Rev. 3, Table 5 · 2

#### 7-3. Warranty/Return Information

#### 1. Products limited warranty

In addition to other manufacturers' warrantees, **CANNON**<sup>®</sup> Instrument Company ("the Company") warrants all products (other than reagents and chemicals) delivered to and retained by their original purchasers to be free from defect in material and workmanship for one year from the date of the Company's invoice to the purchaser. For a period of one year from the date of such invoice, the Company will correct, either by repair or replacement at the Company's sole election, any defect in material or workmanship (not including defects due to misuse, abuse, abnormal conditions or operation, accident or acts of God, or to service or modification of the product without prior authorization of the Company) without charge for parts and labor. The determination of whether any product has been subject to misuse or abuse will be made solely by the Company.

The Company shall not be liable for any special, incidental, or consequential damages, or any damage to plant, personnel, equipment or products, directly or indirectly resulting from the use or misuse of any product. Representations and warranties made by any person, including dealers and representatives of the Company, which are inconsistent, in conflict with, or in excess of the terms of this warranty shall not be binding upon the Company unless placed in writing and approved by an officer of the Company.

#### 2. Reagent and chemical warranty

**CANNON**<sup>®</sup> Instrument Company ("the Company") warrants all reagents and chemicals sold by the Company and delivered to and retained by their original purchasers to conform to the weight, specifications and standards stated on the package. The Company will, at its sole option, either replace or refund the price (net of freight, handling charges and taxes), of any reagent or chemical sold by the Company which does not conform to such weight, specifications and standards upon the prompt return of the unused portion. Except for replacement or refund of the net price, the Company shall not be liable for any damages occurring as a consequence of the failure of any reagent or chemical sold by the Company to conform to the weight, specifications and standards stated on the package.

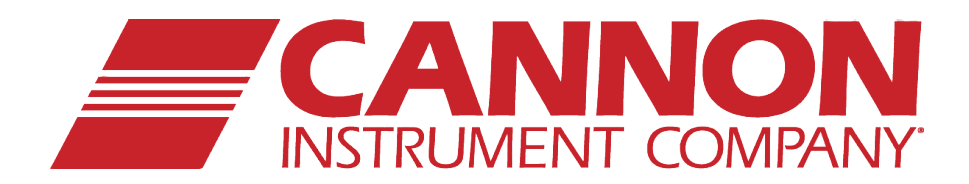

#### **CANNON INSTRUMENT COMPANY®**

2139 High Tech Road | State College, PA 16803 | USA 800-676-6232 | 814-343-8000 | Fax: 814-353-8007 sales@cannoninstrument.com | www.cannoninstrument.com